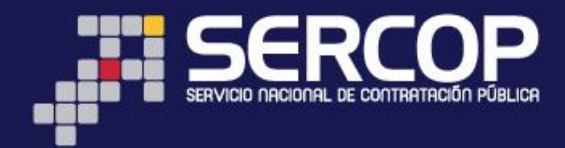

# INSTRUCTIVO DE BÚSQUEDA DE PROCEDIMIENTOS PARA CÁLCULO DEL PRESUPUESTO REFERENCIAL

# DIRIGIDO A ENTIDADES CONTRATANTES

# ENERO 2017

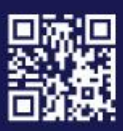

WWW.compraspublicas.gob.ec Matriz: Av. de los Shyris 21-20 y El Telégrafo, Edificio SERCOP Centro Nacional de Capacitación: Jorge Washington E4-53 y Amazonas Teléfonos: 02 2440 050 / 02 2268 685 / 1800 - 32 66 77 Quito - Ibarra - Ambato - Manta - Guayaquil - Cuenca - Loja

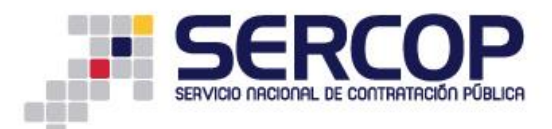

## Contenido

| 1. Presentación                                                                     | 2 |
|-------------------------------------------------------------------------------------|---|
| 2. Fundamento Legal                                                                 | 2 |
| 3. Marco Teórico                                                                    | 5 |
| 4. Opción de búsqueda de procedimientos para el cálculo del presupuesto referencial | 5 |

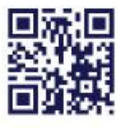

Matriz: Av. de los Shyris 21-20 y El Telégrafo, Edificio SERCOP Centro Nacional de Capacitación: Jorge Washington E4-53 y Amazonas Teléfonos: 02 2440 050 / 02 2268 685 / 1800 - 32 66 77

Quito - Ibarra - Ambato - Manta - Guayaquil - Cuenca - Loja

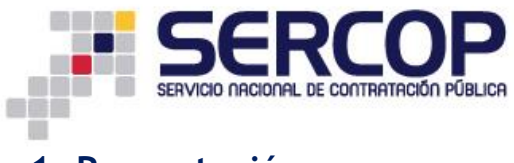

### 1. Presentación

La Ley Orgánica del Sistema Nacional de Contratación Pública, ha establecido los procedimientos de contratación que utilizarán las Entidades Contratantes para las adquisiciones de bienes y prestación de servicios, los mismos que se realizarán utilizando las herramientas electrónicas del Sistema Oficial de Contratación del Estado "SOCE".

El presente instructivo tiene como objetivo dar a conocer los fundamentos legales y el uso de algunas herramientas de apoyo para la búsqueda de los procedimientos adjudicados, necesarios para cálculo del Presupuesto Referencial.

## 2. Fundamento Legal

**RESOLUCION-SERCOP-0000072-2016** con cambios establecidos en la **RESOLUCION-SERCOP-0000073-2016** 

#### CÁLCULO DEL PRESUPUESTO REFERENCIAL A SER UTILIZADO EN UN PROCEDIMIENTO DE CONTRATACIÓN PÚBLICA DE BIENES O SERVICIOS

Art. 147 Procedimiento.- Para la determinación del presupuesto referencial se deberá tomar como referencia el último valor de adjudicación que haya realizado la propia entidad contratante o cualquier otra entidad referente a la adquisición de un bien, prestación de servicio; de características, especificaciones técnicas o términos de referencia que determinen un alcance similar a las requeridas por la entidad contratante.

En el caso de adquisición de bienes, se aplicará la siguiente fórmula:

Pref = Pu \* Q

Donde:

Pref = Presupuesto referencial de procedimiento de contratación similar

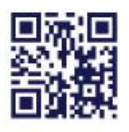

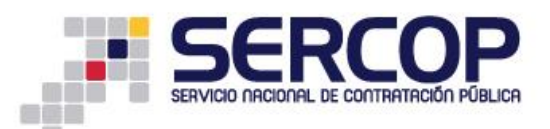

Pu= Precio unitario del bien requerido que deberá ser menor o igual que el último valor adjudicado por un bien de similares especificaciones técnicas ( $P_{t-1}$ ).

#### Q= Cantidad requerida

Para el caso de prestación de servicios, se tomará en cuenta los valores históricos de adjudicación de contrataciones anteriores en condiciones similares, lo cual deberá constar obligatoriamente dentro de los términos de referencia que serán parte del nuevo procedimiento de contratación.

**Art. 148 Actualización de información.-** Para el uso de la información disponible referente a precios anteriores de adjudicación de los bienes o servicios, requeridos por la entidad contratante se deberá observar:

- Si los precios de adjudicaciones anteriores corresponden al mismo mes en que se realizará la publicación del nuevo procedimiento de contratación, se tomará en cuenta el valor más bajo de adjudicación dentro del mismo mes.
- 2. Si los precios de adjudicaciones anteriores corresponden a distintos meses, éstos deberán actualizarse a la fecha de la nueva contratación en base a la inflación acumulada durante los meses de diferencia. Para ello la única información oficial será la que sea publicada mensualmente como inflación mensual por el Instituto Nacional de Estadísticas y Censos (INEC). La entidad contratante deberá actualizar el precio a partir de la inflación acumulada entre los meses de diferencia.

De existir más de una adjudicación anterior por parte de la entidad contratante u otras entidades sujetas al ámbito de la Ley Orgánica del Sistema Nacional de Contratación Pública relevante para el establecimiento del presupuesto referencial, la entidad contratante usará el de menor valor unitario adjudicado.

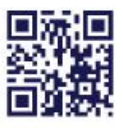

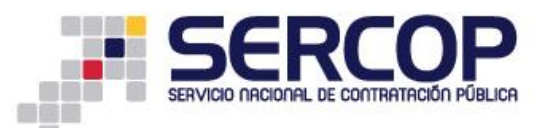

Las entidades contratantes deberán utilizar el módulo buscador de procedimientos de contratación pública disponible en el Portal Institucional del Servicio Nacional de Contratación Pública para determinar la existencia de contrataciones de bienes o prestación de servicios de alcance similar al requerido. Para ello, buscarán procedimientos de objetos contractuales similares, por palabras clave, dentro de los últimos veinticuatro (24) meses contados a partir de la fecha del informe de la unidad requirente que establezca la necesidad de contratación.

**Art. 149 Exigibilidad.-** La entidad contratante deberá considerar en sus pliegos para la adquisición de bienes o prestación de servicios, correspondientes a Procedimientos Dinámicos, Régimen Común, Régimen Especial y Procedimientos Especiales lo previsto en el presente Capítulo.

Del mismo modo, las entidades contratantes obligatoriamente deberán publicar junto con el pliego respectivo el estudio realizado para la determinación del presupuesto referencial con los sustentos del caso establecidos en esta Codificación.

**Art.150 Excepción.-** Para la determinación del presupuesto referencial no se aplicará este Capítulo cuando por situaciones macroeconómicas o de mercado se hayan alterado los precios a nivel nacional del bien o servicio específico que se contrate. La entidad contratante deberá dejar explícita esta situación en el estudio previo de mercado para definir dicho presupuesto referencial.

"Si la Entidad Contratante identifica presupuestos referenciales menores a los que se obtuvieron de aplicar los artículos 147 y 148 de la presente Codificación, deberá utilizar dicho valor como presupuesto referencial para el procedimiento de contratación requerido".

**Art.151 Monto de la certificación presupuestaria.-** Monto de la certificación presupuestaria.- Las entidades contratantes para la emisión de la(s) certificación(es) de disponibilidad presupuestaria, deberán considerar el monto total del presupuesto referencial y el porcentaje del Impuesto al Valor Agregado, a fin de contar con los recursos económicos para el cumplimiento de las obligaciones contractuales.

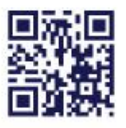

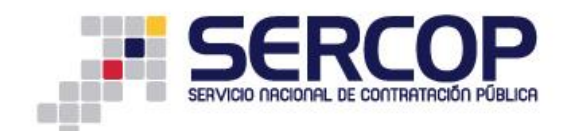

### 3. Marco Teórico

Para realizar el cálculo del presupuesto referencial, las Entidades Contratantes deberán realizar una búsqueda de los procedimientos de contratación que tienen objetos similares al requerido bien o servicio, para ello la normativa establecida por el SERCOP exige que se realice la búsqueda dentro de los últimos veinticuatro (24) meses.

Se establece además que, para el caso de los bienes, la Entidad Contratante deberá realizar el cálculo del presupuesto a través de la fórmula:

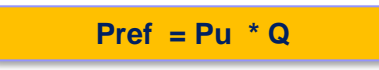

Pref = Presupuesto referencial de procedimiento de contratación similar Pu= Precio unitario del bien requerido que deberá ser menor o igual que el último valor adjudicado por un bien de similares especificaciones técnicas (P<sub>t-1</sub>). Q= Cantidad requerida.

Mientras que para el caso de prestación de servicios, se tomará en cuenta los valores históricos de adjudicación de contrataciones anteriores en condiciones similares.

Para realizar la búsqueda de los procedimientos la Entidad Contratante deberá realizar el procedimiento que se detallará más adelante en el instructivo.

# 4. Opción de búsqueda de procedimientos para el cálculo del presupuesto referencial

Ingrese al portal www.compraspublicas.gob.ec Imagen 4.1

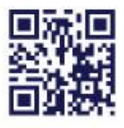

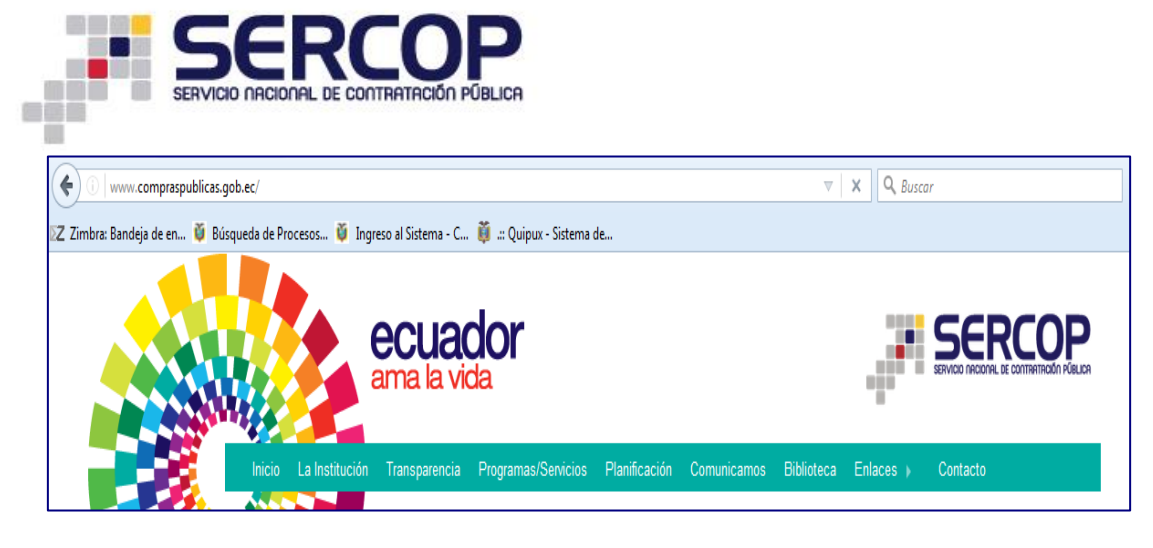

Imagen 4.1

Una vez que se encuentre en la pantalla inicial del portal, diríjase a la sección "SOCE", tal como lo muestra la siguiente imagen. Imagen 4.2

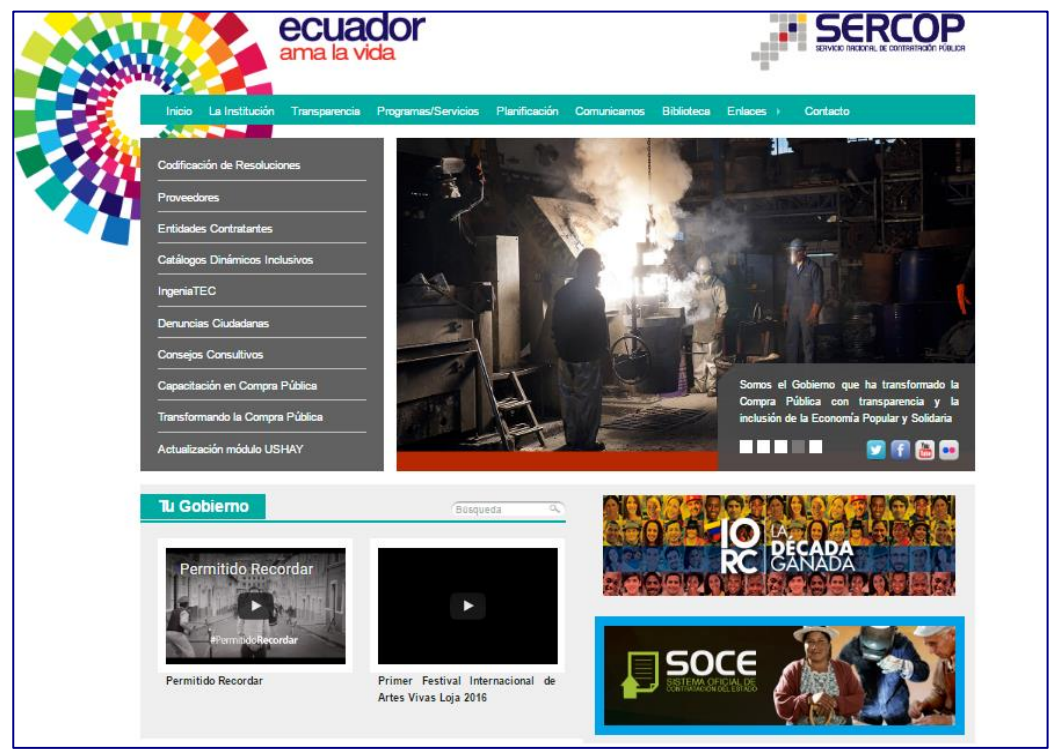

Imagen 4.2

Ahora, diríjase a la sección que se encuentra enmarcada, tal como lo muestra la siguiente imagen. Imagen 4.3

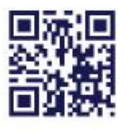

| Alertas y Notificaciones                                                                                                    | BIENVENIDOS                                    | Sistema de Contratación                                                       |
|----------------------------------------------------------------------------------------------------|------------------------------------------------|-------------------------------------------------------------------------------|
| čSabías que la forma más ágil y rápida de contratar un bien o servicio es a través del<br>Catálogo Electrónico?                                                                                                    | Ingrese los datos para el acceso al sistema    | Como Proveedor del Estado                                                     |
| Por eso, cuando identifiques que un bien o servicio catalogado no se apega a las<br>especificaciones técnicas que son requeridas por la entidad contratante, debes pedir su                                                                                                    | RUC: Número Identificación                     | Como Entidad Contratante                                                      |
| catalogación al correo electrónico solicitud.catalogo@sercop.gob.ec                                                                                                    | Usuario: Nombre de Usuario                     | De Procesos                                                                   |
| Incluye en el correo, la siguiente información:                                                                                                    |                                                |                                                                               |
| - CPC                                                                                                    | Contraseña: Su contraseña de compras públicas. | De cmergencias                                                                |
| - Especificaciones técnicas y justificación de la necesidad; y,                                                                                                    |                                                | De Adquisiciones de ínfima Cuantía                                            |
| - Nombres completos y teléfono de la persona con quien se coordinará la catalogación.                                                                                                    | Recordarme en este computador                  | De Régimen Especial                                                           |
| De esta manera el SERCOP incrementará la oferta de bienes y servicios a través del Catálogo<br>Electrónico, permitiendo que todas las entidades puedan acceder a dichos productos en<br>Linglich di está ficienza ha constructiva de la construcción de la construcción de la construcción de la constru | ¿Olvidó su contraseña?                         | De Procedimientos Especiales                                                  |
| igualada de condiciones. A su vez, para que mas provedores sean parte de la Compra Publica<br>mediante el Catálogo Electrónico, se suprimió la funcionalidad "Desbloqueo de CPC restringido"<br>en el SOCE.                                                                                              | Entrar                                         | Reporte de adjudicaciones de obras                                            |
| iMantenemos nuestro compromiso de servicio a la ciudadanía y al país!                                                                                                    |                                                |                                                                               |
|                                                                                                    |                                                | Herramientas Adicionales                                                      |
| COMUNICADO IMPORTANTE                                                                                                    |                                                | Subasta Inversa Corporativa de Medicamen<br>(Corporate Reverse Drugs Bidding) |
|                                                                                                    | *                                              | Outrate leuron Oceanorities de Alienantesié                                   |

Imagen 4.3

A continuación haga un clic en la sección *"Herramientas Adicionales*", como se indica en la Imagen 4.4

|                                                                                                    | DILIVENIDOS                                                     | Registrese                                                                       |
|----------------------------------------------------------------------------------------------------|-----------------------------------------------------------------|----------------------------------------------------------------------------------|
| ías que la forma más ágil y rápida de contratar un bien o servicio es a través del<br>logo Electrónico?                                                                                       | <ul> <li>Ingrese los datos para el acceso al sistema</li> </ul> | Como Proveedor del Estado                                                        |
| eso, cuando identifiques que un bien o servicio catalogado no se apega a las                                                                                                    | RUC: Número Identificación                                      | Como Entidad Contratante                                                         |
| cificaciones técnicas que son requeridas por la entidad contratante, debes pedir su                                                                                                    |                                                                 | Búsqueda                                                                         |
| ogación al correo electronico soncitud catalogo@sercop.gob.ec                                                                                                    | Usuario: Nombre de Usuario                                      | De Procesos                                                                      |
| ye en el correo, la siguiente información:                                                                                                    |                                                                 | De Emergencias                                                                   |
|                                                                                                    | Contraseña: Su contraseña de compras públicas.                  |                                                                                  |
| ecificaciones técnicas y justificación de la necesidad; y,                                                                                                    |                                                                 | De Adquisiciones de infima Cuantia                                               |
| nbres completos y teléfono de la persona con quien se coordinará la catalogación.                                                                                                    | Recordarme en este computador                                   | De Régimen Especial                                                              |
| sta manera el SERCOP incrementará la oferta de bienes y servicios a través del Catálogo<br>rónico, permitiendo que todas las entidades puedan acceder a dichos productos en                   | ¿Olvidó su contraseña?                                          | De Procedimientos Especiales                                                     |
| dad de condiciones. A su vez, para que mas proveedores sean parte de la Compra Publica<br>ante el Catálogo Electrónico, se suprimió la funcionalidad "Desbloqueo de CPC restringido"<br>SOCE. | Entrar                                                          | Reporte de adjudicaciones de obras                                               |
| tenemos nuestro compromiso de servicio a la ciudadanía y al país!                                                                                                    |                                                                 |                                                                                  |
|                                                                                                    |                                                                 | Herramientas Adicionales                                                         |
| UNICADO IMPORTANTE                                                                                                    |                                                                 | Subasta Inversa Corporativa de Medicamentos<br>(Corporate Reverse Drugs Bidding) |
| - Circular De Curreliniante Obligatorie Dere Futidades Contestantes Decembra                                                                                                    | ¥                                                               | Subasta Inversa Corporativa de Alimentación                                      |

Imagen 4.4

Luego haga un clic en la opción *"Inteligencia de Negocios SERCOP"*, como se indica en la Imagen 4.5

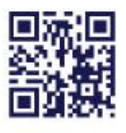

| SERLOP                                                                                                    |                                                |                                             |
|----------------------------------------------------------------------------------------------------|------------------------------------------------|---------------------------------------------|
| SERVICIO NACIONAL DE CONTRATACIÓN PÚBLICA                                                                                                    |                                                |                                             |
|                                                                                                    |                                                |                                             |
|                                                                                                    |                                                |                                             |
|                                                                                                    |                                                |                                             |
|                                                                                                    |                                                |                                             |
| lertas y Notificaciones                                                                                                    | BIENVENIDOS                                    | Sistema de Contratación                     |
|                                                                                                    | A Ingrese los datos para el acceso al sistema  | Consulta                                    |
| sabias que la forma más agil y rapida de contratar un bien o servicio es a través del<br>atálogo Electrónico?                                                                     |                                                | Clasificador Central de Productos           |
| -<br>or eso, cuando identifiques que un bien o servicio catalogado no se apega a las                                                                                              | RUC: Número Identificación                     |                                             |
| specificaciones técnicas que son requeridas por la entidad contratante, debes pedir su                                                                                            |                                                | Planes de Compras de Entidades Contratantes |
| atalogacion al correo electronico solicitud.catalogo@sercop.gob.ec                                                                                                    | Usuario: Nombre de Usuario                     | 📩 Directorio de Proveedores                 |
| icluye en el correo, la siguiente información:                                                                                                    |                                                | Emisión Electrónica de Certificados         |
|                                                                                                    | Contraseña: Su contraseña de compras públicas. | Verificación de Certificados                |
| Especificaciones tecnicas y justificacion de la necesidad; y,                                                                                                    |                                                |                                             |
| Nombres completos y telefono de la persona con quien se coordinara la catalogación.                                                                                               | Recordarme en este computador                  | inteligencia de Negoció SERCOP              |
| e esta manera el SERCOP incrementara la oferta de bienes y servicios a traves del Catalogo<br>ectrónico, permitiendo que todas las entidades puedan acceder a dichos productos en | ¿Olvidó su contraseña?                         | Calculadora Presupuesto Referencial         |
| ualdad de condiciones. A su vez, para que más proveedores sean parte de la Compra Pública                                                                                         | Colvido su contrasena:                         | Transparencia en la Contratación            |
| iediante el Catalogo Electronico, se suprimio la funcionalidad "Desbloqueo de CPC restringido"<br>n el SOCE.                                                                      | Entrar                                         | Proveedores Incumplidos                     |
| 1antenemos nuestro compromiso de servicio a la ciudadanía y al país!                                                                                                    |                                                | Colabora a Combatir la Corrupción           |
| OMUNICADO IMPORTANTE                                                                                                    |                                                | Subasta Inversa Corporativa de Medicamentos |
| fisis Cinnelso De Comuliariante Obliseteris Dese Fatide des Contratentes Dessenses                                                                                                | <b>*</b>                                       | Subasta Inversa Corporativa de Alimentación |
|                                                                                                    |                                                | Escolar                                     |

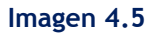

Al hacer clic en la Imagen 4.5 se despliega la siguiente pantalla, en la que permite buscar los procedimientos de contratación realizados en los últimos 24 meses ya sean por su Entidad o de otras Entidades Contratantes, según se indica en la Imagen 4.6

| Inicio Explorar: 01, CONTRATA   | CION PUBLICA       |                           |                          |                     |                      |                 |                     |                  |                  |          |
|---------------------------------|--------------------|---------------------------|--------------------------|---------------------|----------------------|-----------------|---------------------|------------------|------------------|----------|
| Restricciones Dividir           | Visualizar 🛛 🛨 🖂 🚢 | Buscar                    | P                        |                     |                      | Reg             | gistros 120,328 (1. | 1385)            |                  |          |
| Indicadores (1/3 máx.)          | Año adjudicación   | Tipo de Cont              | ratación 🗍               | Estado de la comp   | ira 🗍                | Nombre Proveedo | r 🗐                 | Nombre Entidad   | 1                | Ruc En   |
| Valor Adjudicado (SUMA)         | 2.015 \$7.1        | 114.731.262, Subasta Inve | sa \$3.262.178.576,      | Ejecución de Cont   | \$5.223.955.437      | NO DEFINIDO     | \$2.899.384.599,    | Empresa Pública  | \$1.496.955.340, | 17681    |
| Presupuesto (SUMA)              | 2.016 \$6.3        | 340.301.899, Publicación  | \$2.546.838.568,         | Adjudicado - Regi   | \$4.539.325.224,     | CHINA CAMC EN   | \$287.277.766,36    | INSTITUTO ECU    | \$687.423.377,40 | 17600    |
|                                 | 2.017 \$2          | 09.988.893,11 Licitación  | \$2.092.607.928,         | Adjudicada          | \$2.552.756.111,     | SEGUROS SUCR    | \$207.857.847,99    | CORPORACION      | \$423.867.692,66 | 17600    |
|                                 |                    | Contratos ent             | re E \$1.159.000.465,    | En Recepción        | \$827.333.308,39     | CHINA RAILWAY   | \$206.238.572,74    | EMPRESA ELÉCT    | \$392.885.365,23 | 09600    |
|                                 |                    | Cotización                | \$1.015.831.711,         | Finalizada          | \$417.273.823,88     | QUIFATEX S.A.   | \$86.143.474,50     | MINISTERIO DE    | \$356.374.708,04 | 17681    |
|                                 |                    | Menor Cuanti              | \$744.818.074,78         | finalizado por mut  | \$92.266.238,43      | EMPRESA PUBLI   | \$77.479.326,53     | Municipalidad de | \$306.241.783,60 | 17681    |
|                                 |                    | Contratacione             | s c \$662.543.506,81     | Finalizado a solici | \$7.266.534,88       | CUERPO DE ING   | \$77.101.894,42     | SERVICIO DE C    | \$280.542.749,94 | 17681    |
|                                 |                    | Bienes y Serv             | icio \$551.303.439,73    | Desierto parcial    | \$4.778.719,72       | CORPORACION     | \$75.150.216,14     | EMPRESA PUBLI    | \$258.816.249,56 | 17681    |
|                                 |                    | Empresas Púb              | lica \$256.151.710,84    | finalizado por diso | \$66.654,99          | SICPA SECURIT   | \$72.666.451,80     | CORPORACION      | \$237.798.883,14 | 17900    |
|                                 |                    | Lista corta               | \$194.208.060,50         |                     |                      | COMPAÑIA VER    | \$71.946.390,38     | Empresa Publica  | \$163.232.941,19 | 09600    |
|                                 |                    | Explorar más              |                          |                     |                      | Explorar más    |                     | Explorar más     |                  | Explor   |
| Agregar cálculo                 | •                  |                           |                          |                     |                      |                 |                     |                  |                  | •        |
| Filtros +<br>Mostrando: • Vale  | or Adjudicado      | Está explorand            | o todos los datos. Selec | velores para        | restringir la exploi | ración.         |                     |                  |                  |          |
|                                 |                    | )[                        |                          |                     | Año                  | adjudicación    |                     | Valor Adjudica   | do               |          |
| \$10.000.000.000,00             |                    |                           |                          |                     | 2.0                  | 15              |                     |                  | \$7.114.731      | 1.262.51 |
| Comparación                     |                    |                           |                          |                     | 2.0                  | 16              |                     |                  | \$6.340.301      | 1.899.03 |
|                                 |                    |                           |                          |                     | 2.0                  | 17              |                     |                  | \$209.988        | 3.893,11 |
| Porcentaje \$5.000.000.000.00 - |                    |                           |                          |                     | 11                   |                 |                     |                  |                  |          |
| Tendencia                       | 2.015              | 2.0                       | 16                       | 2.017               | ~                    |                 |                     |                  |                  |          |
|                                 |                    |                           |                          |                     | Tot                  | al (3)          |                     |                  | \$13.665.022     | 2.054,65 |
|                                 |                    |                           |                          |                     |                      |                 |                     |                  |                  |          |

Imagen 4.6

Para realizar la búsqueda de los procedimientos en la herramienta, diríjase a la opción de búsqueda que se encuentra enmarcada en la Imagen 4.7

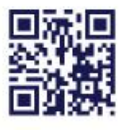

-

1

| - 5                          | ER               |                  | )P                |                   |                     |                      |                  |                    |                  |                  |    |
|------------------------------|------------------|------------------|-------------------|-------------------|---------------------|----------------------|------------------|--------------------|------------------|------------------|----|
| SERVICIO                     | D NACIONAL D     | E CONTRATAC      | NON PUBLICA       | 1                 |                     |                      |                  |                    |                  |                  |    |
|                              |                  |                  |                   |                   |                     |                      |                  |                    |                  |                  |    |
|                              |                  |                  |                   | Bié               | nvenido: publico    | Administrar esp      | acios Desconecta | ar Avuda           | Información      | Tutoriales       | 7  |
| Inicio Explorar: 01. CONTRAT |                  |                  |                   |                   |                     |                      |                  |                    |                  |                  |    |
| Restricciones Dividir        | Visualizar 🛉 👔   | Buscar           |                   |                   |                     |                      | Rec              | istros 120,328 (1. | 035s)            |                  |    |
|                              |                  |                  |                   |                   |                     |                      |                  |                    |                  |                  |    |
| Indicadores (1/3 máx.)       | Año adjudicación | ļ                | Tipo de Contratac | ión 🎝             | Estado de la comp   | ora 🎝                | Nombre Proveedo  | r 🗍                | Nombre Entidad   |                  | Ĵ  |
| Valor Adjudicado (SUMA) 🛛 🏺  | 2.015            | \$7.114.731.262, | Subasta Inversa   | \$3.262.178.576,  | Ejecución de Cont   | \$5.223.955.437,     | NO DEFINIDO      | \$2.899.384.599,   | Empresa Pública  | \$1.496.955.340, | ٦, |
| Presupuesto (SUMA)           | 2.016            | \$6.340.301.899, | Publicación       | \$2.546.838.568,  | Adjudicado - Regi   | \$4.539.325.224,     | CHINA CAMC EN    | \$287.277.766,36   | INSTITUTO ECU    | \$687.423.377,4  | A  |
|                              | 2.017            | \$209.988.893,11 | Licitación        | \$2.092.607.928,  | Adjudicada          | \$2.552.756.111,     | SEGUROS SUCR     | \$207.857.847,99   | CORPORACION      | \$423.867.692,6  | ,e |
|                              |                  |                  | Contratos entre E | \$1.159.000.465,  | En Recepción        | \$827.333.308,39     | CHINA RAILWAY    | \$206.238.572,74   | EMPRESA ELÉCT    | \$392.885.365,2  | ,2 |
|                              |                  |                  | Cotización        | \$1.015.831.711,  | Finalizada          | \$417.273.823,88     | QUIFATEX S.A.    | \$86.143.474,50    | MINISTERIO DE    | \$356.374.708,0  | ,0 |
|                              |                  |                  | Menor Cuantía     | \$744.818.074,78  | finalizado por mut  | \$92.266.238,43      | EMPRESA PUBLI    | \$77.479.326,53    | Municipalidad de | \$306.241.783,6  | ,e |
|                              |                  |                  | Contrataciones c  | \$662.543.506,81  | Finalizado a solici | \$7.266.534,88       | CUERPO DE ING    | \$77.101.894,42    | SERVICIO DE C    | \$280.542.749,9  | ,e |
|                              |                  |                  | Bienes y Servicio | \$551.303.439,73  | Desierto parcial    | \$4.778.719,72       | CORPORACION      | \$75.150.216,14    | EMPRESA PUBLI    | \$258.816.249,5  | ,5 |
|                              |                  |                  | Empresas Pública  | \$256.151.710,84  | finalizado por diso | \$66.654,99          | SICPA SECURIT    | \$72.666.451,80    | CORPORACION      | \$237.798.883,1  | ,1 |
|                              |                  |                  | Lista corta       | \$194.208.060,50  |                     |                      | COMPAÑIA VER     | \$71.946.390,38    | Empresa Publica  | \$163.232.941,1  | ,1 |
|                              |                  |                  | Explorar más      |                   |                     |                      | Explorar más     |                    | Explorar más     |                  | /  |
| Agregar cálculo              | •                |                  |                   |                   |                     |                      |                  |                    |                  |                  | Î  |
|                              |                  |                  |                   |                   |                     |                      |                  |                    |                  |                  |    |
| 7                            |                  |                  |                   | - les debes Color |                     |                      |                  |                    |                  |                  |    |
| Filtros 🕇                    |                  |                  |                   |                   | cione valores para  | restringir la exploi |                  |                    |                  |                  |    |

#### Imagen 4.7

En el campo de "Buscar" ingresar la palabra del bien o servicio que requiere investigar, pero también se puede realizar la búsqueda con otros filtros tales como: Año de Adjudicación, Tipo de Contratación, Nombre de la Entidad Contratante, Ruc de la Entidad Contratante, Descripción de la Compra, Descripción del producto CPC.

A continuación realizaremos un ejemplo con "Proyector", según se puede visualizar en la Imagen 4.8

| 🛄 Restricciones 🛄 Dividir 🔟 | Visualizar   👷 🖂 |                  | ctores 🖌            |                     |                     |                      | Re              | gistros 120,328 (0. | 978s)            |                  |       |
|-----------------------------|------------------|------------------|---------------------|---------------------|---------------------|----------------------|-----------------|---------------------|------------------|------------------|-------|
| Indicadores (1/3 máx.)      | Año adjudicación | Į.               | Tipo de Contratac   | ión 🎝               | Estado de la comp   | ra 🎝                 | Nombre Proveedo | r 🗍                 | Nombre Entidad   | ļŢ               | Ruc E |
| Valor Adjudicado (SUMA)     | 2.015            | \$7.114.731.262, | Subasta Inversa     | \$3.262.178.576,    | Ejecución de Cont   | \$5.223.955.437,     | NO DEFINIDO     | \$2.899.384.599,    | Empresa Pública  | \$1.496.955.340, | 1768  |
| Presupuesto (SUMA)          | 2.016            | \$6.340.301.899, | Publicación         | \$2.546.838.568,    | Adjudicado - Regi   | \$4.539.325.224,     | CHINA CAMC EN   | \$287.277.766,36    | INSTITUTO ECU    | \$687.423.377,40 | 1760  |
|                             | 2.017            | \$209.988.893,11 | Licitación          | \$2.092.607.928,    | Adjudicada          | \$2.552.756.111,     | SEGUROS SUCR    | \$207.857.847,99    | CORPORACION      | \$423.867.692,66 | 1760  |
|                             |                  |                  | Contratos entre E   | \$1.159.000.465,    | En Recepción        | \$827.333.308,39     | CHINA RAILWAY   | \$206.238.572,74    | EMPRESA ELÉCT    | \$392.885.365,23 | 0960  |
|                             |                  |                  | Cotización          | \$1.015.831.711,    | Finalizada          | \$417.273.823,88     | QUIFATEX S.A.   | \$86.143.474,50     | MINISTERIO DE    | \$356.374.708,04 | 1768  |
|                             |                  |                  | Menor Cuantía       | \$744.818.074,78    | finalizado por mut  | \$92.266.238,43      | EMPRESA PUBLI   | \$77.479.326,53     | Municipalidad de | \$306.241.783,60 | 1768  |
|                             |                  |                  | Contrataciones c    | \$662.543.506,81    | Finalizado a solici | \$7.266.534,88       | CUERPO DE ING   | \$77.101.894,42     | SERVICIO DE C    | \$280.542.749,94 | 1768  |
|                             |                  |                  | Bienes y Servicio   | \$551.303.439,73    | Desierto parcial    | \$4.778.719,72       | CORPORACION     | \$75.150.216,14     | EMPRESA PUBLI    | \$258.816.249,56 | 1768  |
|                             |                  |                  | Empresas Pública    | \$256.151.710,84    | finalizado por diso | \$66.654,99          | SICPA SECURIT   | \$72.666.451,80     | CORPORACION      | \$237.798.883,14 | 1790  |
|                             |                  |                  | Lista corta         | \$194.208.060,50    |                     |                      | COMPAÑIA VER    | \$71.946.390,38     | Empresa Publica  | \$163.232.941,19 | 0960  |
|                             |                  |                  | Explorar más        |                     |                     |                      | Explorar más    |                     | Explorar más     |                  | Expl  |
| Agregar cálculo             | •                |                  | 111                 |                     |                     |                      |                 |                     |                  |                  |       |
| Y<br>Filtros                |                  | Ε                | stá explorando todo | os los datos. Selec | cione valores para  | restringir la explor | ración.         |                     |                  |                  |       |

#### Imagen 4.8

Una vez que ha realizado la acción indicada, el sistema le mostrará los datos del bien o servicio ingresado en todos los tipos de filtros, inclusive el tiempo filtrado es de los 24 meses, por lo que no requiere seleccionar el año. Ver Imagen 4.9

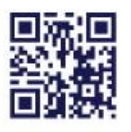

Quito - Ibarra - Ambato - Manta - Guayaquil - Cuenca - Loja

| JER VI                     | 10 nacional de (     | CONTRATAC      | CION PUBLICF      | 1                |                  |                  |                   |                            |                     |                 |
|----------------------------|----------------------|----------------|-------------------|------------------|------------------|------------------|-------------------|----------------------------|---------------------|-----------------|
| Inicio Explorar: 01. CONTR | ATACION PUBLICA      |                |                   |                  |                  |                  |                   |                            |                     |                 |
| Restricciones Dividir      | 👖 Visualizar 🛉 🖂     |                | CTORES >          | r I              |                  |                  | Re                | gistros <b>120,328</b> (1. | 627s)               |                 |
| ndicadores (1/3 máx.)      | Descrinción de la co | mpra 1         | Descrincion Produ | eto CPC N        | Año adjudicación |                  | Tino de Contratac | ión I                      | Estado de la como   | ra              |
| /alor Adiudicado (SUMA)    | ADOUISICION D        | \$12.600.00    | TELEVISORES,      | \$1.849.453.51   | 2.015            | \$7.114.731.262  | Subasta Inversa   | \$3.262.178.576            | Eiecución de Cont   | \$5.223.955.437 |
| Presupuesto (SUMA)         | ADQUISICION D        | \$9.598,80     | OTRAS OBRAS D     | \$829.659.508,39 | 2.016            | \$6.340.301.899, | Publicación       | \$2.546.838.568,           | Adjudicado - Regi   | \$4.539.325.224 |
|                            | PROVISIÓN DE         | \$1.200.000,00 | OBRAS DE INGE     | \$395.345.994,92 | 2.017            | \$209.988.893,11 | Licitación        | \$2.092.607.928,           | Adjudicada          | \$2.552.756.111 |
|                            | Adquisición de pr    | \$28.349,05    | CONSTRUCCIO       | \$339.204.605,51 |                  |                  | Contratos entre E | \$1.159.000.465,           | En Recepción        | \$827.333.308,  |
|                            | Adquisicion de pr    | \$20.592,00    | INSUMOS DE US     | \$270.610.001,42 |                  |                  | Cotización        | \$1.015.831.711,           | Finalizada          | \$417.273.823,  |
|                            | ADQUISICIÓN D        | \$34.800,00    | SERVICIO DE C     | \$251.817.970,91 |                  |                  | Menor Cuantía     | \$744.818.074,78           | finalizado por mut  | \$92.266.238,   |
|                            | ADQUISICIÓN D        | \$74.811,11    | SERVICIO DE C     | \$234.258.136,80 |                  |                  | Contrataciones c  | \$662.543.506,81           | Finalizado a solici | \$7.266.534,    |
|                            | ADQUISICION D        | \$14,531,25    | CONSTRUCCIO       | \$219.848.820,27 |                  |                  | Bienes y Servicio | \$551.303.439,73           | Desierto parcial    | \$4.778.719,    |
|                            | ADQUISICIÓN D        | \$58,451,08    | MANTENIMIENT      | \$204.721.282,98 |                  |                  | Empresas Pública  | \$256.151.710,84           | finalizado por diso | \$66.654,9      |
|                            | Adquisición de pr    | \$34.421,00    | OFICINAS PREF     | \$196.908.000,00 |                  |                  | Lista corta       | \$194.208.060,50           |                     |                 |
|                            | Explorar más         |                | Explorar más      |                  |                  |                  | Explorar más      |                            |                     |                 |
| Agregar cálculo            | 4                    |                |                   |                  |                  |                  |                   |                            |                     |                 |

#### Imagen 4.9

El siguiente paso será seleccionar algunos otros filtros con los que requiere dicha información, como por ejemplo seleccionar el nombre de la Entidad Contratante, el código del procedimiento, el tipo de descripción de la Compra o del Producto CPC, en general puede seleccionar la cantidad de filtros que requiera para la búsqueda.

Proceda a ubicarse en la sección que se indica en la Imagen 4.10

| 🛄 Restricciones 🛄 Dividir 👖 | Visualizar 🛛 🛨 🖂 📩 📔 PROYE    | CTORES X                              |                    |                        | Registros 120                | 328 (1.627s)               |                     |
|-----------------------------|-------------------------------|---------------------------------------|--------------------|------------------------|------------------------------|----------------------------|---------------------|
| Indicadores (1/3 máx.)      | Descripción de la compra      | escripcion Producto CPC N9 🛛 🖡        | Año adjudicación   | Į                      | Tipo de Contratación         | Estado de la com           | ora 🗸 No            |
| Valor Adjudicado (SUMA) 🚔   | ADQUISICION D \$12.600,00     | TELEVISORES, \$1.849.453,51           | 2.015              | \$7.114.731.262,       | Subasta Inversa \$3.262.17   |                            | \$5.223.955.437, NO |
| Presupuesto (SUMA)          | ADQUISICION D \$9.598,80      | OTRAS OBRAS D \$829.659.508,39        | 2.016              | \$6.340.301.899,       | Publicación \$2.546.83       | .568, Adjudicado - Regi    | \$4.539.325.224, CH |
|                             | PROVISIÓN DE \$1.200.000,00   | OBRAS DE INGE \$395.345.994,92        | 2.017              | \$209.988.893,11       | Licitación \$2.092.60        | .928, Adjudicada           | \$2.552.756.111, SE |
|                             | Adquisición de pr \$28.349,05 | CONSTRUCCIO \$339.204.605,51          |                    |                        | Contratos entre E \$1.159.00 | ).465, En Recepción        | \$827.333.308,39 CH |
|                             | Adquisicion de pr \$20.592,00 | INSUMOS DE US \$270.610.001,42        |                    |                        | Cotización \$1.015.83        | .711, Finalizada           | \$417.273.823,88 QI |
|                             | ADQUISICIÓN D \$34.800,00     | SERVICIO DE C \$251.817.970,91        |                    |                        | Menor Cuantía \$744.818      | 074,78 finalizado por mut  | \$92.266.238,43 EN  |
|                             | ADQUISICIÓN D \$74.811,11     | SERVICIO DE C \$234.258.136,80        |                    |                        | Contrataciones c \$662.543   | 506,81 Finalizado a solici | \$7.266.534,88 Cl   |
|                             | ADQUISICION D \$14.531,25     | CONSTRUCCIO \$219.848.820,27          |                    |                        | Bienes y Servicio \$551.303  | 439,73 Desierto parcial    | \$4.778.719,72 C    |
|                             | ADQUISICIÓN D \$58.451,08     | MANTENIMIENT \$204.721.282,98         |                    |                        | Empresas Pública \$256.151   | 710,84 finalizado por diso | \$66.654,99 SI      |
|                             | Adquisición de pr \$34.421,00 | OFICINAS PREF \$196.908.000,00        |                    |                        | Lista corta \$194.208        | 060,50                     | C                   |
|                             | Explorar más                  | Explorar más                          |                    |                        | Explorar más                 |                            | E                   |
| Agregar cálculo             | 4                             |                                       |                    |                        |                              |                            |                     |
| Filtros +                   | E                             | stá explorando todos los datos. Selec | cione valores para | a restringir la explor | ación,                       |                            |                     |

#### Imagen 4.10

Una vez que haya ubicado en la sección, de clic en "Explorar más", que se encuentra en la parte inferior como se indica en la Imagen 4.11

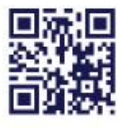

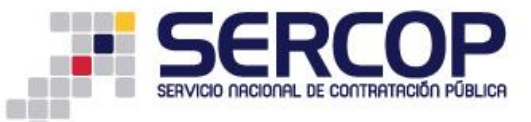

| III Restricciones III Dividir 👖 | Visualizar   📩 🖂 🖾   PROYE            | CTORES X                              |                                     | Registros 120,328 (1                    | .6275)                             |         |
|---------------------------------|---------------------------------------|---------------------------------------|-------------------------------------|-----------------------------------------|------------------------------------|---------|
| Indicadores (1/3 máx.)          | Descripción de la compra              | Descripcion Producto CPC N            | Año adjudicación                    | Tipo de Contratación                    | Estado de la compra                | Nombre  |
| Valor Adjudicado (SUMA)         | ADQUISICION D \$12.600,00             | TELEVISORES, \$1.849.453,51           | 2.015 \$7.114.731.26                | Subasta Inversa \$3.262.178.576,        | Ejecución de Cont \$5.223.955.437, | NO DEF  |
| Presupuesto (SUMA)              | ADQUISICION D \$9.598,80              | OTRAS OBRAS D \$829.659.508,39        | 2.016 \$6.340.301.89                | Publicación \$2.546.838.568,            | Adjudicado - Regi \$4.539.325.224, | CHINA   |
|                                 | PROVISIÓN DE \$1.200.000,00           | OBRAS DE INGE \$395.345.994,92        | 2.017 \$209.988.893                 | 11 Licitación \$2.092.607.928,          | Adjudicada \$2.552.756.111         | SEGUR   |
|                                 | Adquisición de pr \$28.349,05         | CONSTRUCCIO \$339.204.605,51          |                                     | Contratos entre E \$1.159.000.465,      | En Recepción \$827.333.308.39      | CHINA   |
|                                 | Adquisicion de pr \$20.592,00         | INSUMOS DE US \$270.610.001,42        |                                     | Cotización \$1.015.831.711,             | Finalizada \$417.273.823,88        | QUIFA"  |
|                                 | ADQUISICIÓN D \$34.800,00             | SERVICIO DE C \$251.817.970,91        |                                     | Menor Cuantía \$744.818.074,78          | finalizado por mut \$92.266.238,43 | EMPRE:  |
|                                 | ADQUISICIÓN D \$74.811,11             | SERVICIO DE C \$234.258.136.80        |                                     | Contrataciones c \$662.543.506,8        | Finalizado a solici \$7.266.534,88 | CUERPI  |
|                                 | ADQUISICION D \$14.531,25             | CONSTRUCCIO \$219.848.820,27          |                                     | Bienes y Servicio \$551.303.439,73      | Desierto parcial \$4.778.719,72    | CORPO   |
|                                 | ADQUISICIÓN D \$58.451,08             | MANTENIMIENT \$204.721.282,98         |                                     | Empresas Pública \$256.151.710,84       | finalizado por diso \$66.654,99    | SICPA:  |
|                                 | Adquisición de pr \$34.421,00         | OFICINAS PREF \$196.908.000,00        |                                     | Lista corta \$194.208.060,50            |                                    | COMPA   |
|                                 | Explorar más                          | Explorar más                          |                                     | Explorar más                            |                                    | Explore |
| Agregar cálculo                 | •                                     | 111                                   |                                     |                                         |                                    | Þ       |
| Filtros +                       | E                                     | stá explorando todos los datos. Selec | cione valores para restringir la ex | oloración.                              |                                    |         |
| Mostrando: Valo                 | r Adjudicado                          | estimación   Descripción En:          | → Ninguno                           | Descrinción de la compra                | Valor Adjudicado                   | -       |
| \$300.000.000,00 -              |                                       |                                       |                                     |                                         |                                    | •       |
| Comparación tono por por        | <b>—</b>                              |                                       |                                     | CONSTRUCCIÓN Y EQUIPAMIENTO DEL         | F \$254.114.0.                     | 22,90 - |
| \$200.000.000,00 -              |                                       |                                       |                                     | CONSTRUCCION Y EQUIPAMIENTO DEL         | \$206.609.3                        | 37,45   |
| \$100.000.000,00 -              |                                       |                                       |                                     | CONSTRUCCION DE LA PLATAFORMA G         | U \$197.975.64                     | 43,58   |
| Porcentaje                      |                                       |                                       |                                     | ADQUISICION DE 200 UNIDADES EDUC        | \$196.908.00                       | 00,00   |
| \$0,00                          |                                       |                                       |                                     | NFRAESTRUCTURAS Y EQUIPAMIENTO          | U \$169.670.8                      | 25,68   |
| Companie (NY EQU                | WYEQU NDELA E 200 UNRASY              | LPROY IDS PIOY OINTES IS SERVICE      | NDEL P. OINTEG. JURA EL.            | EJECUCION DEL PROYECTO ?INTERVE         | 4( \$134.310.6                     | 99,22   |
| auccion auc                     | CION DUCCION SIGIÓN DE STRUCTE SION D | ection en                             | MIENTC STRUCTS                      | ntervención en los proyectos: 1. Amplia | sc \$100.868.49                    | 93,78   |
| N . CONSTRUCTIONSTRUC           | ONSTR- DOULS UFRAES ELECULY           | terven anten apresta ONSTRU           | ITEN. UFRAES                        | MANTENIMIENTO INTEGRAL DE LAS UN        | E \$74.355.2                       | 14,46   |

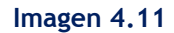

En la siguiente pantalla aparecerá un listado de todos los códigos CPC encontrados con la palabra del bien solicitado, para el ejemplo "PROYECTORES" y con el valor adjudicado en los 24 meses, como se indica en la Imagen 4.12

| Redefinir                                      |                                        |  |
|------------------------------------------------|----------------------------------------|--|
| Descripcion Producto CPC N9                    | Valor Adjudicado Valores seleccionados |  |
| DTRAS OBRAS DE INGENIERIA CIVIL                | \$829.659.508,39                       |  |
| DBRAS DE INGENIERÍA Y TRABAJOS DE CONSTRUCCIÓN | \$395.345.994,92                       |  |
| CONSTRUCCION, RECONSTRUCCION Y MANTENIMIENT    | \$339.204.605,51                       |  |
| INSUMOS DE USO GENERAL                         | \$270.610.001,42                       |  |
| SERVICIO DE CONSTRUCCION DE HOSPITALES         | \$251.817.970,91                       |  |
| SERVICIO DE CONSTRUCCION DE EDIFICIOS          | \$234.258.136,80                       |  |
| CONSTRUCCION DE REDES URBANAS DE ALCANTARILL   | \$219.848.820,27                       |  |
| MANTENIMIENTO Y REPARACION DE TANQUES          | \$204.721.282,98                       |  |
| DFICINAS PREFABRICADAS                         | \$196.908.000,00 >                     |  |
| SERVICIOS CONSISTENTES EN PROPORCIONAR PERSO   | \$196.019.822,15                       |  |
| SERVICIOS GENERALES DE CONSTRUCCION DE OBRAS   | \$153.594.542,86                       |  |
| SERVICIOS GENERALES DE CONSTRUCCION EN CARRE   | \$148.135.255,15                       |  |
| SERVICIOS DE PLANIFICACION, CREACION Y EJECUCI | \$147.228.441,50                       |  |
| ASFALTADO DE VIAS                              | \$133.488.142,00                       |  |
| SERVICIO DE VIGILANCIA FISICA CON MEDIO HUMAN  | \$115.812.488,85                       |  |
| CONSTRUCCION DE REDES URBANAS DE AGUA POTABLE  | \$102.449.860,52                       |  |
| SERVICIOS DE PRODUCCION DE EVENTOS             | \$83.805.118,68                        |  |
| ISCALIZACION DE OBRAS DE INGENIERIA CIVIL      | \$82.226.398,71                        |  |
| SOFTWARE, PAQUETES Y APLICACIONES INFORMATICAS | \$81.444.012,85 🗸                      |  |

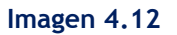

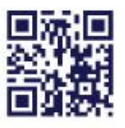

#### www.compraspublicas.gob.ec

Matriz: Av. de los Shyris 21-20 y El Telégrafo, Edificio SERCOP Centro Nacional de Capacitación: Jorge Washington E4-53 y Amazonas Teléfonos: 02 2440 050 / 02 2268 685 / 1800 - 32 66 77

Quito - Ibarra - Ambato - Manta - Guayaquil - Cuenca - Loja

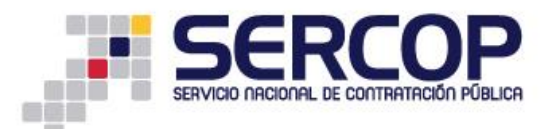

Con el resultado mostrado por el sistema, seleccione uno o varias de las descripciones encontradas, para ello con la tecla CTRL y con un clic vaya seleccionando las descripciones CPC requeridas, otra opción es tener presionada la

> tecla SHIFT y las flechas arriba y abajo, luego de un clic en el ícono , como se indica en la imagen 4.14

| Redefinir                                 |                       |                   |
|-------------------------------------------|-----------------------|-------------------|
| Descripcion Producto CPC N9               | Valor Adjudicado Valo | res seleccionados |
| ROYECTOR MULTIMEDIA                       | \$1.861.027,49        |                   |
| ROYECTOR DIGITAL                          | \$737.116,13          |                   |
| PROYECTOR DE ENTRADA                      | \$624.684,32          |                   |
| PROYECTOR DE VIDEO                        | \$368.123,10          |                   |
| PROYECTOR INTERACTIVO                     | \$183.423,42          |                   |
| PROYECTOR METAL HALIDE 400 W              | \$111.676,10          |                   |
| PROYECTOR INTERACTIVO CORPORATIVO         | \$72.430,00           |                   |
| PROYECTOR AUDITORIO PROFESIONAL           | \$68.446,08           |                   |
| PROYECTOR AUDITORIO NORMAL                | \$67.584,44 >         |                   |
| PROYECTOR DIGITAL DE CINE                 | \$57.418,00           |                   |
| PROYECTOR CORPORATIVO PORTATIL TIRO CORTO | \$10.035,00           |                   |
|                                           |                       |                   |
|                                           |                       |                   |
|                                           |                       |                   |
|                                           |                       |                   |
|                                           |                       |                   |
|                                           |                       |                   |
|                                           |                       |                   |
|                                           |                       |                   |

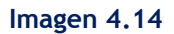

En caso de que desee quitar la selección, realice la misma acción de la selección y de

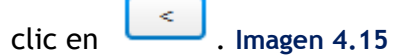

| proyector Redefinir                       |                                                      |      |
|-------------------------------------------|------------------------------------------------------|------|
| Descripcion Producto CPC N9               | Valor Adjudicado Valores seleccionados               |      |
| PROYECTOR MULTIMEDIA                      | \$1.861.027,49 PROYECTOR CORPORATIVO PORTATIL TIRO C | ORTO |
| PROYECTOR DIGITAL                         | \$737.116,13 PROYECTOR DIGITAL DE CINE               |      |
| PROYECTOR DE ENTRADA                      | \$624.684,32 PROYECTOR AUDITORIO NORMAL              |      |
| PROYECTOR DE VIDEO                        | \$368.123,10 PROYECTOR AUDITORIO PROFESIONAL         |      |
| PROYECTOR INTERACTIVO                     | \$183.423,42 PROYECTOR INTERACTIVO CORPORATIVO       |      |
| PROYECTOR METAL HALIDE 400 W              | \$111.676,10 PROYECTOR METAL HALIDE 400 W            |      |
| PROYECTOR INTERACTIVO CORPORATIVO         | \$72.430,00 PROYECTOR INTERACTIVO                    |      |
| PROYECTOR AUDITORIO PROFESIONAL           | \$68.446,08 PROYECTOR DE VIDEO                       |      |
| PROYECTOR AUDITORIO NORMAL                | \$67.584,44 PROYECTOR DE ENTRADA                     |      |
| PROYECTOR DIGITAL DE CINE                 | \$57.418,00 PROYECTOR DIGITAL                        |      |
| PROYECTOR CORPORATIVO PORTATIL TIRO CORTO | \$10.035,00 PROYECTOR MULTIMEDIA                     |      |
|                                           |                                                      |      |
|                                           |                                                      |      |
|                                           |                                                      |      |
|                                           |                                                      |      |
|                                           |                                                      |      |
|                                           |                                                      |      |
|                                           |                                                      |      |
|                                           |                                                      |      |

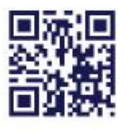

#### Imagen 4.15

Matriz: Av. de los Shyris 21-20 y El Telégrafo, Edificio SERCOP Centro Nacional de Capacitación: Jorge Washington E4-53 y Amazonas

Quito - Ibarra - Ambato - Manta - Guayaquil - Cuenca - Loja

www.compraspublicas.gob.ec

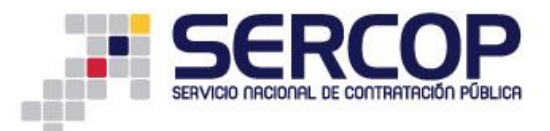

Una vez seleccionados los datos, de clic en el botón "Listo", como se indica en la Imagen 4.16

| proyector Redefinir                       |                                                  |   |
|-------------------------------------------|--------------------------------------------------|---|
| Descripcion Producto CPC N9               | Valor Adjudicado Valores seleccionados           |   |
| PROYECTOR MULTIMEDIA                      | \$1.861.027,49 PROYECTOR CORPORATIVO PORTATIL TI |   |
| PROYECTOR DIGITAL                         | \$737.116,13 PROYECTOR DIGITAL DE CINE           |   |
| PROYECTOR DE ENTRADA                      | \$624.684,32 PROYECTOR AUDITORIO NORMAL          |   |
| PROYECTOR DE VIDEO                        | \$368.123,10 PROYECTOR AUDITORIO PROFESIONAL     |   |
| PROYECTOR INTERACTIVO                     | \$183.423,42 PROYECTOR INTERACTIVO CORPORATIVO   | ) |
| PROYECTOR METAL HALIDE 400 W              | \$111.676,10 PROYECTOR METAL HALIDE 400 W        |   |
| PROYECTOR INTERACTIVO CORPORATIVO         | \$72.430,00 PROYECTOR INTERACTIVO                |   |
| PROYECTOR AUDITORIO PROFESIONAL           | \$68.446,08 PROYECTOR DE VIDEO                   |   |
| PROYECTOR AUDITORIO NORMAL                | \$67.584,44 PROYECTOR DE ENTRADA                 |   |
| PROYECTOR DIGITAL DE CINE                 | \$57.418,00 ROYECTOR DIGITAL                     |   |
| PROYECTOR CORPORATIVO PORTATIL TIRO CORTO | \$10.035,00 PROYECTOR MULTIMEDIA                 |   |
|                                           |                                                  |   |
|                                           |                                                  |   |
|                                           |                                                  |   |
|                                           |                                                  |   |
|                                           |                                                  |   |
|                                           |                                                  |   |
|                                           |                                                  |   |
|                                           |                                                  |   |

Imagen 4.16

| 🛄 Restricciones 🛄 Dividir 👖 ' | III Restricciones 🕎 Dividir 👖 Visualizar 🗼 🖻 📇 🕴 proyectores 🗙 Registros 80 / 120,328 (0.042s) |             |                  |                |                      |                |                     |                |                  |              |      |  |  |
|-------------------------------|------------------------------------------------------------------------------------------------|-------------|------------------|----------------|----------------------|----------------|---------------------|----------------|------------------|--------------|------|--|--|
| Indicadores (1/3 máx.)        | Descripción de la compra                                                                       | a . 🗍       | Año adjudicación | ļ              | Tipo de Contratación | Ļ              | Estado de la compra | ļ              | Nombre Proveedor | ļ.           | Nom  |  |  |
| Valor Adjudicado (SUMA) 👜     | ADQUISICION D                                                                                  | \$7.200,00  | 2.015            | \$3.333.678,87 | Subasta Inversa      | \$3.835.741,17 | Adjudicado - Regi   | \$1.593.403,10 | AKROS CIA. LTDA. | \$710.990,00 | SEC  |  |  |
| Presupuesto (SUMA)            | Adquisición de pr                                                                              | \$28.349,05 | 2.016            | \$802.240,79   | Bienes y Servicio    | \$247.360,00   | Ejecución de Cont   | \$1.578.959,02 | TECNOPLUS CIA    | \$593.455,87 | ESC  |  |  |
|                               | Adquisicion de pr                                                                              | \$20.592,00 | 2.017            | \$26.044,42    | Publicación          | \$42.865,00    | En Recepción        | \$946.736,96   | INFORMATICA Y    | \$339,123,75 | ESC  |  |  |
|                               | ADQUISICIÓN D                                                                                  | \$34.800,00 |                  |                | Licitación           | \$34.976,91    | Finalizada          | \$30.875,00    | SMART CLOUDI     | \$231.205,82 | UNI  |  |  |
|                               | ADQUISICIÓN D                                                                                  | \$74.811,11 |                  |                | Menor Cuantía        | \$1.021,00     | Adjudicada          | \$11.990,00    | SERTEPCOMPU      | \$197.959,10 | Univ |  |  |
|                               | ADQUISICION D                                                                                  | \$14.531,25 |                  |                |                      |                |                     |                | PROYECTOS Y C    | \$192.900,00 | Univ |  |  |
|                               | ADQUISICIÓN D                                                                                  | \$58.451,08 |                  |                |                      |                |                     |                | VIEIRA JACOME    | \$178.751,00 | COR  |  |  |
|                               | Adquisición de pr                                                                              | \$34.421,00 |                  |                |                      |                |                     |                | COMPUIMAGEN      | \$142.008,08 | UNI  |  |  |
|                               | ADQUISICION D                                                                                  | \$10.840,00 |                  |                |                      |                |                     |                | GUTIERREZ SUA    | \$129.956,02 | GOB  |  |  |
|                               | ADQUISICIÓN D                                                                                  | \$66.260,00 |                  |                |                      |                |                     |                | WANDA TECNOL     | \$118.404,05 | GOB  |  |  |
|                               | Explorar más                                                                                   |             |                  |                |                      |                |                     |                | Explorar más     |              | Exp  |  |  |
| Agregar cálculo               | •                                                                                              |             |                  |                |                      |                |                     |                |                  |              |      |  |  |
| Filtros                       |                                                                                                |             |                  |                |                      |                |                     |                |                  |              |      |  |  |

En la siguiente pantalla podrá ver la información agregada en el filtro. Imagen 4.16

#### Imagen 4.16

En caso de que requiera buscar la información con algún otro filtro, realice el mismo procedimiento antes mencionado, en la siguiente pantalla podrá observar que se agregó el filtro Tipo de Contratación, como se indica en la Imagen 4.17

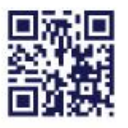

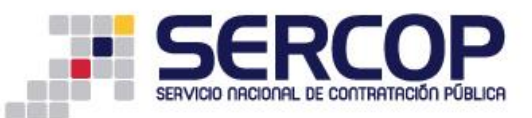

| Indicadores (1/3 máx.)    | Descripción de la compr | a 🎝         | Año adjudicación | 1              | Estado de la compra | 1              | Nombre Proveedor | 1            | Nombre Entidad    | 1            |
|---------------------------|-------------------------|-------------|------------------|----------------|---------------------|----------------|------------------|--------------|-------------------|--------------|
| Valor Adjudicado (SUMA) 👘 | Adquisición de pr       | \$28.349,05 | 2.015            | \$3.089.332,87 | Ejecución de Cont   | \$1.488.501,11 | AKROS CIA, LTDA, | \$710.990,00 | SECRETARIA DE     | \$710.990,00 |
| Presupuesto (SUMA)        | Adquisicion de pr       | \$20.592,00 | 2.016            | \$720.363,88   | Adjudicado - Regi   | \$1.400.503,10 | TECNOPLUS CIA    | \$593.455,87 | ESCUELA POLIT     | \$339.123,75 |
|                           | ADQUISICIÓN D           | \$34.800,00 | 2.017            | \$26.044,42    | En Recepción        | \$946.736,96   | INFORMATICA Y    | \$339.123,75 | ESCUELA SUPER     | \$290.304,10 |
|                           | ADQUISICIÓN D           | \$74.811,11 |                  |                |                     |                | SERTEPCOMPU      | \$197.959,10 | UNIVERSIDAD D     | \$285.960,00 |
|                           | ADQUISICION D           | \$14,531,25 |                  |                |                     |                | SMART CLOUDI     | \$191.745,82 | Universidad Técni | \$221.834,82 |
|                           | ADQUISICIÓN D           | \$58,451,08 |                  |                |                     |                | VIEIRA JACOME    | \$178.751,00 | Universidad Técni | \$197.959,10 |
|                           | Adquisición de pr       | \$34.421,00 |                  |                |                     |                | COMPUIMAGEN      | \$142.008,08 | UNIVERSIDAD D     | \$181.710,82 |
|                           | ADQUISICION D           | \$10.840,00 |                  |                |                     |                | GUTIERREZ SUA    | \$129.956,02 | GOBIERNO AUT      | \$120.000,00 |
|                           | ADQUISICIÓN D           | \$66.260,00 |                  |                |                     |                | WANDA TECNOL     | \$118.404,05 | GOBIERNO AUT      | \$101.784,00 |
|                           | ADQUISICIÓN D           | \$26.044,42 |                  |                |                     |                | MOYA MAYORG      | \$109.641,96 | Empresa Pública   | \$86.000,00  |
|                           | Explorar más            |             |                  |                |                     |                | Explorar más     |              | Explorar más      |              |
| Agregar cálculo           | •                       |             |                  |                |                     |                |                  |              |                   |              |
|                           |                         | _           |                  |                |                     |                |                  |              |                   |              |
|                           | da Cantrataci 🛛         |             |                  |                |                     |                |                  |              |                   |              |
|                           |                         |             |                  |                |                     |                |                  |              |                   |              |

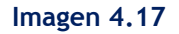

Para descargar la información seleccionada, de clic en la sección que se indica en la siguiente Imagen 4.18

| Inicio Explorar: 01. CONTRATA                                                                  | CION PUBLICA            |                 |                                  |                |                     |                |                  |              |                   |              |       |
|------------------------------------------------------------------------------------------------|-------------------------|-----------------|----------------------------------|----------------|---------------------|----------------|------------------|--------------|-------------------|--------------|-------|
| III Restricciones 🛄 Dividir 🏦 Visualizar 👷 🛛 🗾 🕴 proyectores 🗙 Registros 68 / 120,328 (0.065s) |                         |                 |                                  |                |                     |                |                  |              |                   |              |       |
| Indicadores (1/3 máx.)                                                                         | Descripción de la compr | Exportar el gri | áfico o los datos <sup>I</sup> N |                | Estado de la compra | Į.             | Nombre Proveedor | Į.           | Nombre Entidad    | Į.           | Ruc E |
| Valor Adjudicado (SUMA) 🌼                                                                      | Adquisición de pr       | \$20,347,001    | 2.010                            | \$3.089.332,87 | Ejecución de Cont   | \$1.488.501,11 | AKROS CIA, LTDA, | \$710.990,00 | SECRETARIA DE     | \$710.990,00 | 1768  |
| Presupuesto (SUMA)                                                                             | Adquisicion de pr       | \$20.592,00     | 2.016                            | \$720.363,88   | Adjudicado - Regi   | \$1,400,503,10 | TECNOPLUS CIA    | \$593.455,87 | ESCUELA POLIT     | \$339.123,75 | 1760  |
|                                                                                                | ADQUISICIÓN D           | \$34.800,00     | 2.017                            | \$26.044,42    | En Recepción        | \$946.736,96   | INFORMATICA Y    | \$339.123,75 | ESCUELA SUPER     | \$290.304,10 | 0660  |
|                                                                                                | ADQUISICIÓN D           | \$74.811,11     |                                  |                |                     |                | SERTEPCOMPU      | \$197.959,10 | UNIVERSIDAD D     | \$285.960,00 | 0960  |
|                                                                                                | ADQUISICION D           | \$14.531,25     |                                  |                |                     |                | SMART CLOUDI     | \$191.745,82 | Universidad Técni | \$221.834,82 | 1060  |
|                                                                                                | ADQUISICIÓN D           | \$58.451,08     |                                  |                |                     |                | VIEIRA JACOME    | \$178.751,00 | Universidad Técni | \$197.959,10 | 1360  |
|                                                                                                | Adquisición de pr       | \$34.421,00     |                                  |                |                     |                | COMPUIMAGEN      | \$142.008,08 | UNIVERSIDAD D     | \$181.710,82 | 0968  |
|                                                                                                | ADQUISICION D           | \$10.840,00     |                                  |                |                     |                | GUTIERREZ SUA    | \$129,956,02 | GOBIERNO AUT      | \$120.000,00 | 0460  |
|                                                                                                | ADQUISICIÓN D           | \$66.260,00     |                                  |                |                     |                | WANDA TECNOL     | \$118.404,05 | GOBIERNO AUT      | \$101.784,00 | 0760  |
|                                                                                                | ADQUISICIÓN D           | \$26.044,42     |                                  |                |                     |                | MOYA MAYORG      | \$109.641,96 | Empresa Pública   | \$86.000,00  | 1768  |
|                                                                                                | Explorar más            |                 |                                  |                |                     |                | Explorar más     |              | Explorar más      |              | Exp   |
| Agregar cálculo                                                                                | •                       |                 |                                  |                |                     |                |                  |              |                   |              |       |
|                                                                                                |                         |                 |                                  |                |                     |                |                  |              |                   |              |       |
| P Descripcion Produc X Tipo d                                                                  | le Contrataci 🗏 🔪       |                 |                                  |                |                     |                |                  |              |                   |              |       |
| Filtros provector corp                                                                         |                         |                 |                                  |                |                     |                |                  |              |                   |              |       |
| Subas                                                                                          |                         |                 |                                  |                |                     |                |                  |              |                   |              |       |

Imagen 4.18

Seleccione la opción enmarcada a continuación, misma que le permitirá DESCARGAR la información encontrada a través de un archivo en Excel, seleccione además el tipo de versión de Excel en la que requiere el archivo, como se indica en la Imagen 4.19

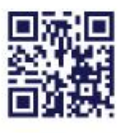

|                      | RCOP<br>IONAL DE CONTRATACIÓN PÚBLICA                                                                                      |
|----------------------|----------------------------------------------------------------------------------------------------|
| Exportar a           |                                                                                                    |
| Seleccione cómo dese | a exportar la vista de exploración actual.                                                                                 |
| Datos                | Crear un documento Excel basado en su selección.                                                                           |
| Excel                | Conjunto de datos:                                                                                                    |
| Web Intelligence     | • Excel 97-2003 (*.xls) Cibro de Excel (*.xlsx)                                                                            |
| Imagen               | Exportar el conjunto de datos completo filtrado por los valores seleccionados en la vista de exploración actual (1 filas). |
|                      | Exportar los datos representados en la visualización y la leyenda (1 filas).                                               |
|                      |                                                                                                    |
|                      |                                                                                                    |
|                      |                                                                                                    |
|                      | Aceptar Cancelar                                                                                                    |

Imagen 4.19

A continuación, de clic en la sección que le permitirá realizar la exportación de datos. Imagen 4.20

| Exportar a            |                                                                                                    |
|-----------------------|----------------------------------------------------------------------------------------------------|
| Seleccione cómo desea | a exportar la vista de exploración actual.                                                                                                    |
| Datos                 | Crear un documento Excel basado en su selección.                                                                                                    |
| Excel                 | Conjunto de datos:                                                                                                    |
| Web Intelligence      | • Excel 97-2003 (*.xls) 🔘 Libro de Excel (*.xlsx)                                                                                                    |
| Imagen                | Exportar el conjunto de datos completo filtrado por los valores seleccionados en la vista de exploración actual (1 filas). Exportar los datos representados en la visualización y la leyenda (1 filas). |
|                       |                                                                                                    |
|                       | Aceptar                                                                                                    |

Imagen 4.20

Una vez que la información se ha descargado, aparecerá el siguiente mensaje, para finalizar de clic en *"Aceptar"*, como se indica en la Imagen 4.21

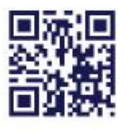

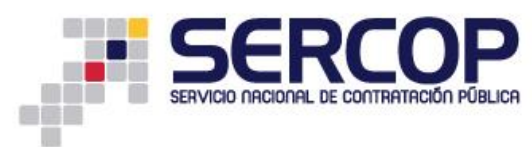

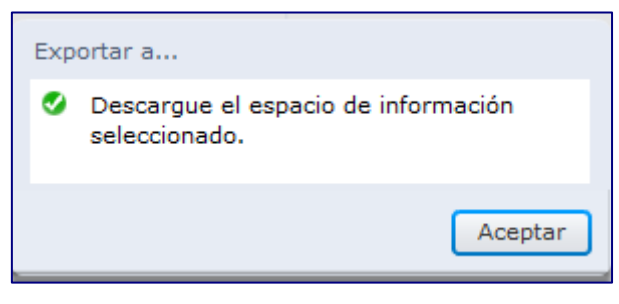

Imagen 4.21

Proceda a guardar el documento, para ello ingrese un nombre del archivo y seleccione la ruta en la que desee guardar el archivo. Una vez que haya realizado estos pasos de clic en el botón "Guardar". Imagen 4.22

| Guardar en:      | Escrito  | orio                                         |   |          |
|------------------|----------|----------------------------------------------|---|----------|
| Sitios recientes |          | Bibliotecas<br>Carpeta de sistema            |   |          |
| Escritorio       |          | <b>Equipo</b><br>Carpeta de sistema          |   | l        |
| Bibliotecas      |          | <b>Red</b><br>Carpeta de sistema             |   |          |
| Equipo           | <b>)</b> | Mozilla Firefox<br>Acceso directo<br>1,13 KB |   |          |
| Red              |          | 7                                            |   |          |
|                  | Nombre:  | procesos adjudicados                         | * | Guardar  |
|                  | Tipo     | Todae las archivas (* 1)                     | - | Cancelar |

#### Imagen 4.22

Una vez que abra el archivo, podrá encontrar la información de los filtros seleccionados, para este caso el sistema reportó un proceso encontrado, revise el código de este proceso encontrado para que proceda a realizar el análisis para el cálculo del presupuesto referencial, como se indica en la Imagen 4.23

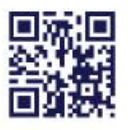

|     |                                                                            |                  | CD                   |              |               |                           |         |                 |                |                                                     |           |           |            |         |            |           |                            |
|-----|----------------------------------------------------------------------------|------------------|----------------------|--------------|---------------|---------------------------|---------|-----------------|----------------|-----------------------------------------------------|-----------|-----------|------------|---------|------------|-----------|----------------------------|
|     |                                                                            |                  |                      |              |               |                           |         |                 |                |                                                     |           |           |            |         |            |           |                            |
| m   |                                                                            | SERVICIO         | NACIONAL DE          | CONTRAT      | ACIÓN         | PÚBLICA                   |         |                 |                |                                                     |           |           |            |         |            |           |                            |
|     |                                                                            |                  |                      |              |               |                           |         |                 |                |                                                     |           |           |            |         |            |           |                            |
|     |                                                                            |                  |                      |              |               |                           |         |                 |                |                                                     |           |           |            |         |            |           |                            |
| X   | 및 의 · (· · ) <del>,</del>                                                  |                  | _                    | _            |               | procesos adjudicados1. [] | Modo de | compatibilidad] | - Microsoft Fo | cel                                                 |           |           |            |         | -          |           | - 0 ->                     |
| A   | trius Inizia Inco                                                          | des Dissão       | de afaire - Efaul    | Datas        | Devices       | ) finte                   |         |                 |                |                                                     |           |           |            |         |            |           | 0                          |
| Arc | nivo Inicio Inse                                                           | rtar Diseno      | o de pagina — Pormui | as Datos     | Revisar       | vista                     |         |                 |                |                                                     |           |           |            |         |            |           |                            |
| ſ   | 🌂 🔏 Cortar                                                                 | Arial            | - 12 - A A           | ′ = = _      | \$2           | 🚔 Ajustar texto           | Texto   |                 |                |                                                     |           | -         | <b>X</b>   |         | Σ Autosur  | na 🖌 🦣    | - A                        |
|     | 💷 🗈 Copiar 🔹                                                               |                  |                      |              |               |                           |         |                 |                |                                                     |           | E Incoder | Eliminar ( |         | 👵 Rellenar |           | Duran a                    |
| Peg | gar 💞 Copiar formato                                                       | NKS              | *   🖽 *   🧐 * 🗛 '    |              | <b>* &gt;</b> | 🖼 Combinar y centrar *    | \$ -    | % 000 58 36     | condicional    | <ul> <li>Dar formato</li> <li>como tabla</li> </ul> | r celda r | Insertar  | Eliminar i | Formato | Ø Borrar * | y filtrar | r Buscary<br>* seleccionar |
|     | Portapapeles 🛛 🖓                                                           | 1                | Fuente               | a l          | Alinea        | ición 🛯                   | N       | lúmero 🛛        |                | Estilos                                             |           |           | Celdas     |         |            | Modifica  |                            |
|     | A1 .                                                                       | (a) t            | 🕼 Año adiudicació    | n            |               |                           |         |                 |                |                                                     |           |           |            |         |            |           |                            |
|     |                                                                            |                  |                      |              |               |                           |         |                 |                |                                                     |           |           |            |         |            |           |                            |
|     | 1                                                                          |                  |                      |              |               | E                         |         |                 |                |                                                     |           |           | E          |         | 0          |           | Ц                          |
| 4   | Nombro Entidad                                                             |                  |                      |              |               | E                         |         |                 |                |                                                     |           | Due       | Entidad    |         | Drovooda   | Código    | Drococo                    |
| 2   | INSTITUTO NACIONA                                                          |                  |                      |              |               |                           |         |                 |                |                                                     |           | 1768      | 16678000   | 1 RUL   | 2083/5001  | SIE INEV  | N 09 2015                  |
| 2   | ESCUELA SUPERIO                                                            | R POLITECNI      | CA DE CHIMBORAZ      | 0            |               |                           |         |                 |                |                                                     |           | 0660      | 10070000   | 1 1791  | 127986001  | SIE-ESP(  | CH.IICP.74                 |
| 4   | ESCUELA SUPERIO                                                            | R POLITECNI      | CA DE CHIMBORAZ      | 0            |               |                           |         |                 |                |                                                     |           | 06600     | 00125000   | 1 1729  | 710887001  | SIE-ESPO  | CH-UCP-60                  |
| 5   | Escuela Superior Pol                                                       | itécnica del Lit | toral                | •            |               |                           |         |                 |                |                                                     |           | 09600     | 00278000   | 1 0910  | 016377001  | SIE-ESPO  | 01-007-2015                |
| 6   | GOBIERNO AUTÓNO                                                            | DMO DESCEN       | ITRALIZADO DEL DI    | STRITO METRO | )<br>POLITA   | NO DE QUITO UNIDAD E      | DUCAT   | VA MILENIO B    | CENTENARI      | 0                                                   |           | 1768      | 16163000   | 1 1792  | 440874001  | SIE-UEM   | AB-002-2015                |
| 7   | MINISTERIO DE JUS                                                          | TICIA DEREC      | CHOS HUMANOS Y       | CULTOS       |               |                           |         |                 |                | -                                                   |           | 1768      | 13741000   | 1 1792  | 440874001  | SIE-MJDH  | C-026-2015                 |
| 8   | Empresa Pública de                                                         | hidrocarburos (  | del Ecuador EP PET   | ROECUADOR    |               |                           |         |                 |                |                                                     |           | 1768      | 15353000   | 1 0990  | 714762001  | SIE-20022 | 16-CNB-15                  |
| 9   | CONSEJO PROVINC                                                            | IAL DE MANA      | ABÍ                  |              |               |                           |         |                 |                |                                                     |           | 13600     | 00012000   | 1 1314  | 710490001  | SIE-GPM-  | 020-2015                   |
| 10  | UNIVERSIDAD ESTA                                                           | TAL DE BOLI      | VAR                  |              |               |                           |         |                 |                |                                                     |           | 02600     | 00092000   | 1 0602  | 041766001  | SIE-UEB-  | 17-2015                    |
| 11  | Universidad Tecnica d                                                      | de Machala       |                      |              |               |                           |         |                 |                |                                                     |           | 07600     | 00158000   | 1 0602  | 041766001  | SIE-UTMA  | CH-055-201                 |
| 12  | COMANDO CONJUN                                                             | ITO              |                      |              |               |                           |         |                 |                |                                                     |           | 17680     | 01263000   | 1 1600  | 398315001  | CC-UCP-S  | SIE-037-OCT                |
| 13  | CUERPO DE BOMBI                                                            | EROS DEL DI      | STRITO METROPOL      | ITANO DE QUI | Ю             |                           |         |                 |                |                                                     |           | 17680     | 09795000   | 1 0913  | 882866001  | SIE-CBDM  | IQ-049-2015                |
| 14  | UNIVERSIDAD TECNICA ESTATAL DE QUEVEDO 1260001380001 1802701407001 SIE-UTE |                  |                      |              |               |                           |         |                 |                |                                                     | SIE-UTEC  | -04-2015  |            |         |            |           |                            |
| 15  | UNIVERSIDAD TÉCNICA DE AMBATO 1860001450001 1802701407001 SIE-U            |                  |                      |              |               |                           |         |                 |                |                                                     |           | SIE-UTA-0 | 38-2015    |         |            |           |                            |
| 16  | GOBIERNO AUTONO                                                            | DMO DESCEN       | ITRALIZADO DEL DI    | STRITO METRO | POLITA        | NO DE QUITO COLEGIO       | FERNA   | NDEZ MADRID     |                |                                                     |           | 17680     | 03908000   | 1 1792  | 069904001  | SIE-CFM-  | 005-2015                   |
| 17  | SECRETARIA DE ED                                                           | DUCACION SU      | JPERIOR, CIENCIA,    | TECNOLOGIA   | E INNOV       | ACION                     |         |                 |                |                                                     |           | 1768      | 15760000   | 1 1791  | 148800001  | SIE-SENE  | SCYT-18-20                 |
| 18  | MINISTERIO DE HIDI                                                         | ROCARBURO        | S                    |              |               |                           |         |                 |                |                                                     |           | 1768      | 13601000   | 1 1792  | 551714001  | SIE-MH-7  | 2015                       |
| 19  | Universidad Central d                                                      | el Ecuador       |                      |              |               |                           |         |                 |                |                                                     |           | 17600     | 00554000   | 1 0992  | 582057001  | SIE-UCE-  | 0023-2015                  |
| 20  | Universidad Técnica d                                                      | de Manabí        |                      |              |               |                           |         |                 |                |                                                     |           | 13600     | 00209000   | 1 1391  | 786867001  | SIE-UTM-  | 004-2015                   |
| 21  | ESCUELA SUPERIO                                                            | R POLITECNI      | CA DE CHIMBORAZ      | 0            |               |                           |         |                 |                |                                                     |           | 06600     | 00125000   | 1 1791  | 127986001  | SIE-ESPO  | CH-CP-144-                 |

Imagen 4.23

Con el código del proceso, podrá acceder a la búsqueda de procesos de dos formas:

La primera sin ingresar a su cuenta, dando clic en el vínculo "De Procesos", el mismo que está ubicado en el menú lateral izquierdo pestaña Sistema de Contratación, opción Búsqueda:

~

| PUBLICAS Sistema Oficia                                                                                                    | al | de Contratación Pública                        | GOBIERN<br>LA REPUT | IO NACIONAL DE<br>BLICA DEL ECUADOR           |
|----------------------------------------------------------------------------------------------------|----|------------------------------------------------|---------------------|-----------------------------------------------|
| Aladas v Nokforelansa                                                                                                    |    | BIENVENIDOC                                    | Siste               | ma de Contratación                            |
| Alertas y Notificaciones                                                                                                    |    | BIENVENIDUS                                    | F                   | Registrese                                    |
| COMUNICADO IMPORTANTE                                                                                                    | ĥ  |                                                |                     | Como Proveedor del Estado                     |
| CÁLCULO DEL PRESUPUESTO REFERENCIAL A SER UTILIZADO EN UN PROCEDIMIENTO DE                                                                                                    |    | RUC: Número Identificación                     | E.                  | Como Entidad Contratante                      |
| CONTRATACION PUBLICA                                                                                                    | Е  |                                                | -                   | 3úsqueda                                      |
| Se comunica a traves de la presente, que la funcionalidad de la herramienta informatica para<br>realizar la búsqueda de procedimientos de objetos contractuales similares a través de "palabra |    | Usuario: Nombre de Usuario                     | - <b>-</b>          | De Procesos                                   |
| clave" para el "Cálculo del presupuesto referencial a ser utilizado en un procedimiento de<br>contratación pública", se encuentra disponible e implementado, por lo que, las entidades         |    |                                                | , a                 | De Emergencias                                |
| contratantes deberán aplicar lo dispuesto en el Capítulo IV, Título III de la Codificación de                                                                                                  |    | Contraseña: Su contraseña de compras públicas. |                     | De Adquisiciones de ínfima Cuantía            |
| RESOluciones del SERCOP expedida el 31 de agosto de 2016 mediante Resolución No.<br>RE-SERCOP-2016-0000072.                                                                                    |    |                                                |                     | De Régimen Especial                           |
|                                                                                                    |    | Recordarme en este computador                  |                     | De Procedimientos Esneciales                  |
| COMUNICADO IMPORTANTE                                                                                                    |    | ¿Olvidó su contraseña?                         |                     |                                               |
| ACTUALIZACIONES DEL MÓDULO FACILITADOR DE CONTRATACIÓN USHAY PARA ENTIDADES<br>CONTRATANTES Y PROVEEDORES DEL ESTADO                                                                           |    | Entrar                                         |                     | Reporte de adjudicaciones de doras            |
| Hemos mejorado los módulos del aplicativo USHAY; Nuevas versiones tanto para entidades                                                                                                    |    |                                                | Herrs               | amientas ádicionales                          |
| contratantes como para proveedores.                                                                                                    |    |                                                | Suba                | ista Inversa Corporativa de Medicamentos 2015 |
| Las actualizaciones y mejoras a despregar son las siguientes:                                                                                                    | -  |                                                | (Corp               | porate Reverse Drugs Bidding)                 |
|                                                                                                    |    |                                                | Esco                | lar                                           |
|                                                                                                    | _  |                                                | Enlac               | ces de Interés                                |

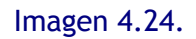

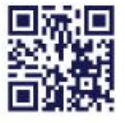

#### www.compraspublicas.gob.ec

Matriz: Av. de los Shyris 21-20 y El Telégrafo, Edificio SERCOP Centro Nacional de Capacitación: Jorge Washington E4-53 y Amazonas Teléfonos: 02 2440 050 / 02 2268 685 / 1800 - 32 66 77 Quito - Ibarra - Ambato - Manta - Guayaquil - Cuenca - Loja

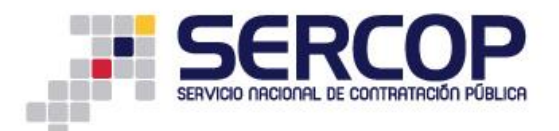

La segunda forma de iniciar su búsqueda es ingresando a su cuenta con su RUC, usuario y contraseña, en el menú Consultar y luego debe dar clic en el submenú "Procesos de Contratación", como se indica en la Imagen 4.25:

|                                | Inicio Datos Generales                                                                                          | Consultar Institu               | to                 |                                                                                                    |                       |                         | <u> </u> |
|--------------------------------|----------------------------------------------------------------------------------------------------|---------------------------------|--------------------|----------------------------------------------------------------------------------------------------|-----------------------|-------------------------|----------|
| »Escritorio                    |                                                                                                    | Consulta Proveedor              |                    |                                                                                                    |                       |                         |          |
| ACCESOS DIRECTOS A APLICACIONE | s                                                                                                    | Proceso de<br>contratación      | OS RECIE           | INTES                                                                                                    |                       |                         |          |
|                                |                                                                                                    | Mis procesos                    |                    |                                                                                                    |                       |                         |          |
|                                | $\square$                                                                                                    | Mis Emergencias                 |                    |                                                                                                    |                       |                         | Â        |
| crear catálogo                 | reseteo                                                                                                    | CPC                             | ,<br>,             | Objeto del Proceso                                                                                                    | Estado del Proceso    | Fecha de<br>publicación |          |
| procesos electrónico           | contraseña                                                                                                    | Cátalogo 🕨                      | RCOP-              | ADQUISICIÓN DE TÓNERS PARA LAS IMPRESORAS DEL SERVICIO NACIONAL DE                                                                                  | Preguntas, Respuestas | 2016-09-20              |          |
|                                |                                                                                                    | Proveedor )                     | 18                 | CONTRATACION PUBLICA                                                                                                    | y Aclaraciones        | 17:00:00                |          |
|                                |                                                                                                    | PAC                             | 18                 | SELECCION DE PROVEEDORES DE CONVENIO MARCO PARA LA ADQUISICION DE<br>CAMAS ELÉCTRICAS HOSPITALARIAS                                                 | Finalizada            | 2016-09-05<br>11:30:00  | -        |
| mis<br>procesos procesos       | búsqueda<br>proveedores                                                                                         | Verificación de<br>Certificados | RCOP.              | SERVICIOS DE COMUNICACION                                                                                                    | Finalizada            | 2016-09-01<br>20:00:00  |          |
|                                |                                                                                                    | Ínfima Cuantía                  | P-<br>2016         | IDENTIFICAR CAPACIDAD NACIONAL QUE CUMPLA CON LAS CONDICIONES<br>TÉCNICAS Y EXPERIENCIA SOLICITADA POR LA AUTORIDAD AEROPORTUARIA DE                | Desierta              | 2016-08-30<br>15:30:00  |          |
| datos                          | mis                                                                                                    | Consultar Estado<br>Proveedor   | P-SELPROV          | GUAYAQUIL<br>SELECCIÓN DE PROVEEDORES DE CONVENIO MARCO PARA LA ADQUISICIÓN DE<br>CONDUCTORES EL ÉCTRICOS BARA LA ESTRATEGIA DE COMPRAS NACIONALES. | Adjudicada            | 2016-08-25              |          |
| generates                      | Contraction of the second second second second second second second second second second second second second s | Régimen Especial                | RCOP-              | SUSCRIPCIÓN DEL SISTEMA OPERATIVO DE LOS SERVIDORES DE PRODUCCIÓN                                                                                   | Por Adjudicar         | 2016-08-25              |          |
| P                              |                                                                                                    | Procedimientos<br>Especiales    | <u>16</u><br>RCOP- | DEL SERCOP PARA OPTIMIZAR LA SEGURIDAD DE LOS MISMOS.<br>CONTRATACIÓN DEL SERVICIO DE NUBE PARA EL PROCEDIMIENTO DE SUBASTA                         | Adjudicado - Registro | 20:00:00<br>2016-08-22  | -        |
| búsqueda de<br>Infima cuantia  |                                                                                                    | BID                             |                    |                                                                                                    |                       |                         |          |
|                                |                                                                                                    |                                 |                    |                                                                                                    |                       |                         |          |

Imagen 4.25

Como encontró el código del proceso, cópielo en el campo "Código de Proceso", como se indica en la Imagen 4.26

| Ĵ                                 | COMPRAS<br>PUBLICAS Sist                  | tema Oficial de Contratación Públic               | GOBIERNO NACIONAL DE<br>LA REPUBLICA DEL ECUADOR                                                                                                    |
|-----------------------------------|-------------------------------------------|---------------------------------------------------|----------------------------------------------------------------------------------------------------|
| Jueves 26 de Enero del 2017       | 17:25                                     |                                                   | [Ingresar al Sistema]                                                                                                    |
|                                   |                                           |                                                   |                                                                                                    |
| »Búsqueda de Proceso              | s de Contratación                         |                                                   |                                                                                                    |
| Para Buscar Procesos: Debe Pro    | esionar el botón 'Buscar Entidad', e ingr | esar el nombre de la Entidad que desea consultar. |                                                                                                    |
| Palabras claves                   |                                           |                                                   | Para encontrar procesos según palabras claves ingresadas; ej: "computador",<br>"camarón".                                                                                                    |
| Entidad Contratante               |                                           | Buscar<br>Entidad                                 | Presione el botón "Buscar Entidad", para encontrar el nombre de la Entidad<br>Contratante, de la cual desea buscar Procesos.                                                                              |
| Tipo de Contratación              | TODOS                                     | T                                                 | Que tipo de contratación es el proceso: Licitación, Subasta Inversa o<br>Publicación u otro.                                                                                                    |
| Estado del Proceso                |                                           | -                                                 | Seleccione el Estado en que se encuentren los procesos interesados.                                                                                                    |
| Código del Proceso                | SIE-UTA-038-2015                          |                                                   | Ingrese el código del proceso a buscar, ej: INCOP-SI-001                                                                                                    |
| Por Fechas de Publicación (*)     | Desde: 2015-07-01                         | Hasta: 2015-12-31                                 | Seleccione el Período de la fecha de Publicación del Proceso.<br>(Periodo válido 6 meses antes y 15 días después de la fecha de publicación)                                                              |
| Para una búsqueda más<br>avanzada | <u>Buscar en google</u>                   |                                                   | Esta opción permite buscar información e inclusive documentos que se<br>encuentren en el Portal. Para acceder puede ingresar en el campo "Palabras<br>claves" lo que necesita buscar y clic en el enlace. |
|                                   |                                           | Buscar Limpiar                                    |                                                                                                    |

Imagen 4.26

Si cuenta con información adicional, puede especificar su búsqueda utilizando los filtros disponibles: Entidad Contratante, Tipo de Contratación, Estado del Proceso, Código del Proceso, Por Fechas de Publicación (\*); cabe indicar que el buscador solo puede realizar búsquedas en un período máximo 6 meses, de modo que, de ser necesario deberá realizar varias búsquedas para varios períodos:

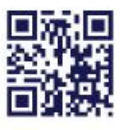

|                                                                                                    |                                   | GUINE                                                                                                    | DE CONTRA                                                                                                    | TACION PUBLICA                                           |                             |                |                                                                                  |                                                                          |                                                            |                                   |            |
|----------------------------------------------------------------------------------------------------|-----------------------------------|----------------------------------------------------------------------------------------------------|----------------------------------------------------------------------------------------------------|----------------------------------------------------------|-----------------------------|----------------|----------------------------------------------------------------------------------|--------------------------------------------------------------------------|------------------------------------------------------------|-----------------------------------|------------|
| »Búsqueda                                                                                                 | de Procesos de                    | Inicio<br>Contrata                                                                                                    | Datos Gener                                                                                                    | ales Consultar Instit                                    | uto                         |                |                                                                                  |                                                                          |                                                            |                                   |            |
| Para Buscar Pi                                                                                            | rocesos: Debe Presi               | onar el botón                                                                                                    | 'Buscar Entidad', e                                                                                                    | ingresar el nombre de la Entidad                         | d que dese                  | a consultar.   |                                                                                  |                                                                          |                                                            |                                   | _          |
| Palabras cla                                                                                              | ves                               | escritorio                                                                                                    |                                                                                                    |                                                          |                             |                | Para encontrar<br>"camarón".                                                     | procesos según pala                                                      | bras claves ingres                                         | adas; ej: "comp                   | outad      |
| Entidad Contratante                                                                                       |                                   |                                                                                                    |                                                                                                    | Buscar<br>Entidad                                        |                             |                | Presione el boto<br>Contratante, de                                              | ón "Buscar Entidad",<br>: la cual desea busca                            | para encontrar el i<br>ar Procesos.                        | nombre de la Er                   | ntida      |
| Tipo de Con                                                                                               | tratación                         | TODOS                                                                                                    |                                                                                                    | •                                                        |                             |                | Que tipo de contratación es el proceso: Licitación, Subasta Inversa o<br>u otro. |                                                                          |                                                            | Pub                               |            |
| Estado del P                                                                                              | roceso                            |                                                                                                    |                                                                                                    |                                                          |                             |                | Seleccione el Es                                                                 | stado en que se encu                                                     | uentren los proceso                                        | os interesados.                   |            |
| Código del F                                                                                              | Proceso                           |                                                                                                    |                                                                                                    | Ingrese el código del proceso a buscar, ej: INCOP-SI-001 |                             |                |                                                                                  | 001                                                                      |                                                            |                                   |            |
| Por Fechas o                                                                                              | de Publicación (*)                | Desde: 2016                                                                                                    | H03-22                                                                                                    | Hasta: 2018-09-22                                        |                             |                | Seleccione el Pe<br>(Periodo válido                                              | eríodo de la fecha de<br>6 meses antes y 15                              | e Publicación del Pr<br>días después de l                  | roceso.<br>la fecha de publ       | licad      |
| Para una bú<br>avanzada                                                                                   | squeda más                        | <u>Buscar en go</u>                                                                                                    | oogle                                                                                                    |                                                          |                             |                | Esta opción per<br>encuentren en e<br>claves" lo que r                           | mite buscar informac<br>el Portal. Para accede<br>necesita buscar y clic | ción e inclusive doo<br>er puede ingresar<br>en el enlace. | cumentos que s<br>en el campo "Pa | .e<br>alat |
| <b>K</b><br>Código                                                                                        | Proc.                             | edimien<br>•                                                                                                    | I <b>tos encont</b><br>Objeto del Procesc                                                                                                    | rados                                                    | В                           | uscar Limpiar  | Estado del<br>Proceso                                                            | Provincia/Cantón                                                         | Presupuesto<br>Referencial<br>Total(sin iva)               | Fecha de<br>Publicación           | 0          |
| <u>SIE-ATMCG-</u> Empresa Pública Autoridad de<br><u>2016-03</u> Tránsito Mancomunada Centre<br>Guayas EP |                                   | utoridad de<br>nada Centro                                                                                                    | Adquisición Muebles: Escritorio (2.00pcr0.30mts) Estación Dirección 1 (Tablero Principal<br>1.50portó.60mts) y 0.50port/.30mts Auxiliar: Estación Dirección 2 (1.50portó.60mts) Estación<br>analista (1.40portó.60mts) Estación perativo 1 (1.40portó.60mts) Operativo 2 (1.40portó.60)<br>Operativo 3 (1.00portó.60mts). Estación Especial 1 (1.50portó.60mts) Estación Especial 2 (recto<br>1.25portó.60) (recto 1.10portó.60(fe) L |                                                          | Convalidacion de<br>Errores | GUAYAS / DAULE | \$50,000.00                                                                      | 2016-09-13<br>14:00:00                                                   |                                                            |                                   |            |
| SIEGADPO-                                                                                                 | GOBIERNO AUTON<br>DESCENTRALIZADO | ACOPORACIJENTO I LADOURACOJEN L<br>MO ADQUISICION DE OL COMPUTADORAS DE ESCRITORIO PARA LA COORDINACION DE<br>IDE LA PLANIFICACION TECHICA. |                                                                                                    | Adjudicado -<br>Registro de                              | ORELLANA /<br>FRANCISCO DE  | \$7,608.40     | 2016-08-15<br>19:00:00                                                           |                                                                          |                                                            |                                   |            |
| CPT209-2016                                                                                               | PROVINCIA DE OR                   | ELLANA                                                                                                    |                                                                                                    |                                                          |                             |                | Contratos                                                                        | ORELLANA                                                                 |                                                            |                                   |            |

#### Imagen 4.27.

Una vez consultados los procedimientos, estos se enlistarán en la parte inferior; con los procedimientos disponibles deberá proceder a analizar el precio unitario del bien o servicio buscado; mismo que será utilizado para ser actualizado con la hoja del cálculo del presupuesto.

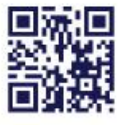

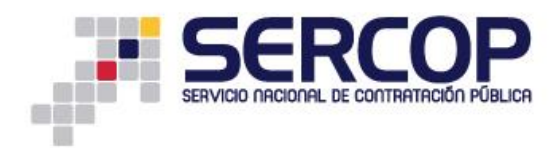

## CÁLCULO DEL PRESUPUESTO REFERENCIAL A SER UTILIZADO EN UN PROCEDIMIENTO DE CONTRATACIÓN PARA LA ADQUISICIÓN DE BIENES O PRESTACIÓN DE SERVICIOS.

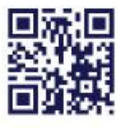

WWW.comprespublices.gob.ec Matriz: Av. de los Shyris 21-20 y El Telégrafo, Edificio SERCOP Centro Nacional de Capacitación: Jorge Washington E4-53 y Amazonas Teléfonos: 02 2440 050 / 02 2268 685 / 1800 - 32 66 77

Quito - Ibarra - Ambato - Manta - Guayaquil - Cuenca - Loja

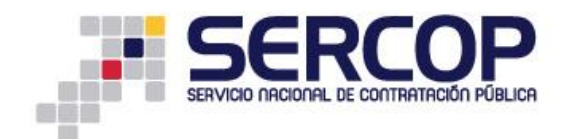

- 5. Uso de la Hoja de cálculo PRESUPUESTO REFERENCIAL: para utilizar la hoja de cálculo debe realizar los siguientes pasos:
  - 5.1 Ingreso de la Hoja del Cálculo del Presupuesto Referencial Para acceder a la hoja de Cálculo del Presupuesto Referencial, con los pasos ya mencionados anteriormente, ingrese al portal www.sercop.gob.ec, luego a "SOCE". Una vez que haya ingresado, diríjase a la sección enmarcada en la imagen.

| Alertas y Notificaciones                                                                                                    | BIENVENIDOS                                    | Sistema de Contratación                                                                                                    |
|----------------------------------------------------------------------------------------------------|------------------------------------------------|----------------------------------------------------------------------------------------------------|
| ¿Sabías que la forma más ágil y rápida de contratar un bien o servicio es a través del Catálogo Electrónico?                                                                                                    | Ingrese los datos para el acceso al sistema    | Como Proveedor del Estado                                                                                                    |
| Por eso, cuando identifiques que un bien o servicio catalogado no se apega a las<br>específicaciones técnicas que son requeridas por la entidad contratante, debes pedir su                                                                                                    | RUC: Número Identificación                     | Como Entidad Contratante<br>Búsqueda                                                                                                    |
| catalogación al correo electrónico solicitud.catalogo@sercop.gob.ec<br>Incluye en el correo, la siguiente información:                                                                                                    | Usuario: Nombre de Usuario                     | De Procesos                                                                                                    |
| - CPC<br>- Especificaciones técnicas y justificación de la necesidad; y,                                                                                                    | Contraseña: Su contraseña de compras públicas. | De Emergencias                                                                                                    |
| - Nombres completos y teléfono de la persona con quien se coordinará la catalogación.                                                                                                    | Recordarme en este computador                  | De Régimen Especial                                                                                                    |
| De esta manera el SERCOP incrementará la oltral de benes y servicos a través del Catalogo<br>Electrónico, permiendo que todas las endádes puedan acceder a díchas productos en<br>igualdad de condiciones. A su vez, para que más proveedores sean parte de la Compra Pública<br>mediante el Catálogo Electrónico, se suprimó la funcionalidad "Desbloqueo de CPC restringido"<br>en el SOCE. | <u>¿Olvidó su contraseña?</u><br>Entrar        | Image: De Procedimientos Especiales         Image: De Procedimientos Especiales           Image: De Procedimientos Especiales         Image: De Procedimientos Especiales           Image: De Procedimiento |
| iMantenemos nuestro compromiso de servicio a la ciudadanía y al país!                                                                                                    |                                                | Herramientas Adicionales                                                                                                    |
| COMUNICADO IMPORTANTE                                                                                                    |                                                | Subasta Inversa Corporativa de Medicamentos (<br>(Corporate Reverse Drugs Bidding)<br>Subasta Inversa Corporativa de Alimentación (                                                                                                    |
|                                                                                                    |                                                | Escolar<br>Enlaces de Interés                                                                                                    |

Imagen 5.1.

A continuación, de clic en "Calculadora Presupuesto Referencial".

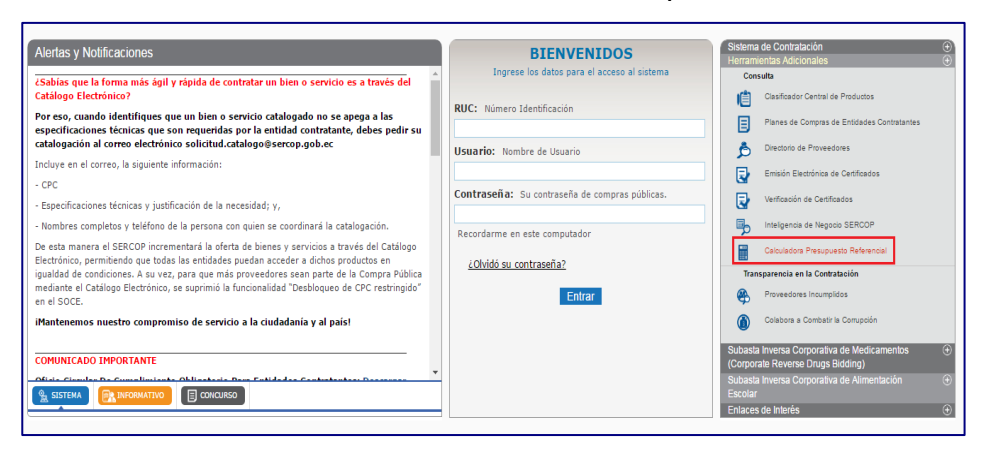

Imagen 5.2.

A continuación, aparecerá el siguiente mensaje para "Abrir" o "Guardar" la Calculadora del Presupuesto u llamada también hoja de Cálculo del presupuesto.

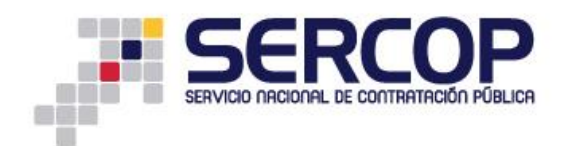

| Abriendo Calculadora                                            | _Presupuesto_Referencial.xlsx                |  |  |  |  |  |  |
|-----------------------------------------------------------------|----------------------------------------------|--|--|--|--|--|--|
| Has elegido abrir:                                              |                                              |  |  |  |  |  |  |
| Calculadora_Presupuesto_Referencial.xlsx                        |                                              |  |  |  |  |  |  |
| el cual es: Hoja de cálculo de Microsoft Excel (29,5 KB)        |                                              |  |  |  |  |  |  |
| de: https://w                                                   | de: https://www.compraspublicas.gob.ec       |  |  |  |  |  |  |
| ¿Qué debiera hace                                               | ¿Qué debiera hacer Firefox con este archivo? |  |  |  |  |  |  |
| O Abrir con                                                     | Microsoft Excel (predeterminado)             |  |  |  |  |  |  |
| Ouardar arc                                                     | © Guardar archivo                            |  |  |  |  |  |  |
| Hacer esto para los archivos de este tipo de ahora en adelante. |                                              |  |  |  |  |  |  |
|                                                                 | Aceptar Cancelar                             |  |  |  |  |  |  |

Imagen 5.3.

Otra de las opciones para ingresar a la Calculadora del presupuesto es a través de la sección de accesos directos que se encuentran cuando haya ingresado al SOCE.

|                               | Inicio                     | Datos Generales         | Consultar | Entidad Contratante       | Administración                                   | Instituto                                                                                                |                                    |                         |   |
|-------------------------------|----------------------------|-------------------------|-----------|---------------------------|--------------------------------------------------|----------------------------------------------------------------------------------------------------|------------------------------------|-------------------------|---|
| Escritorio                    |                            |                         |           |                           |                                                  |                                                                                                    |                                    |                         |   |
| ACCESOS DIRECTOS              | A APLICACIONE              | S                       |           | PROCESOS RE               | CIENTES                                          |                                                                                                    |                                    |                         |   |
| crear                         | catálogo                   | reseteo                 |           | Código                    | Objeto del Proce                                 | 10                                                                                                    | Estado del<br>Proceso              | Fecha de<br>publicación | ^ |
| procesos                      | electrónico                | contraseña              |           | SERCOP-SELPRO<br>002-2017 | DCI: Nifedipina - For<br>Presentación: Caja >    | na farmacéutica: Sólido oral - Concentración: 10 mg -<br>Blister/Ristra/Frasco. No envases hospitalarios | Finalizada                         | 2017-01-23<br>12:45:00  |   |
| Q                             | Fa                         |                         |           | SERCOP-SELPRO<br>001-2017 | <u>V-</u> SELECCIÓN DE PRO<br>ADQUISICIÓN DE BIO | VEEDORES DE CONVENIO MARCO PARA LA<br>ICLETAS TIPO URBANO                                                | Entrega de Oferta                  | 2017-01-20<br>11:00:00  | 5 |
| mis                           | búsqueda de                | búsqueda<br>proveedores |           | RE-SERCOP-<br>021-2016    | CONTRATACIÓN DE<br>ITSM SUITE PARA EI            | . SERVICIO DE SOPORTE DE LA SOLUCIÓN BMC REMED<br>SERVICIO NACIONAL DE CONTRATACIÓN PÚBLICA              | Y Calificación de<br>Participantes | 2016-12-30<br>16:30:00  |   |
|                               |                            |                         |           | RE-SERCOP-<br>018-2016    | CONTRATACIÓN DE<br>SOLUCIÓN DE AT-M              | . Servicio de Mantenimento y soporte de la Aling.                                                        | Cancelado                          | 2016-12-30<br>16:00:00  |   |
|                               |                            | 2+                      |           | SE-SERCOP-<br>012-2016.   | CONTRATACIÓN DE<br>DE MONITOREO TIV              | SOPORTE. MANTENIMENTO Y LICENCIAS DEL SISTEMA<br>DLI                                                     | Entrega de<br>Propuesta            | 2016-12-30<br>13:30:00  |   |
| datos<br>generales            | sucursales                 | emergencias             |           | RE-SERCOP-<br>022-2016    | CONTRATACIÓN DE<br>ORACLE PARA EL S              | SOPORTE Y MANTENIMIENTO PARA BASES DE DATOS<br>ERVICIO NACIONAL DE CONTRATACIÓN PÚBLICA                  | Calificación de<br>Participantes   | 2016-12-30<br>13:10:00  |   |
|                               | calculadora                | 1                       |           | SE-SERCOP-<br>010 2016    | CONTRATACIÓN DE                                  | UN SISTEMA DE GESTIÓN DE LOGS                                                                            | Entrega de<br>Propuesta            | 2016-12-30<br>13:00:00  |   |
| búsqueda de<br>infima cuantia | presupuesto<br>referencial |                         |           | 05 05000                  | 000 <b>775 171 01</b> 611 05                     | APRILIAIO AR AARARTE VII I ITTIIII PIITA ARI                                                             |                                    |                         | * |
|                               |                            |                         |           |                           |                                                  |                                                                                                    |                                    |                         |   |

Imagen 5.4.

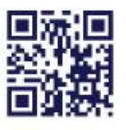

#### www.compraspublicas.gob.ec

Matriz: Av. de los Shyris 21-20 y El Telégrafo, Edificio SERCOP Centro Nacional de Capacitación: Jorge Washington E4-53 y Amazonas Teléfonos: 02 2440 050 / 02 2268 685 / 1800 - 32 66 77 Quito - Ibarra - Ambato - Manta - Guayaquil - Cuenca - Loja

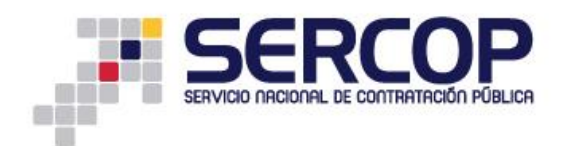

También podrá encontrar el acceso a la calculadora en la sección **Programas y Servicios** del portal <u>www.compraspublicas.gob.ec</u>.

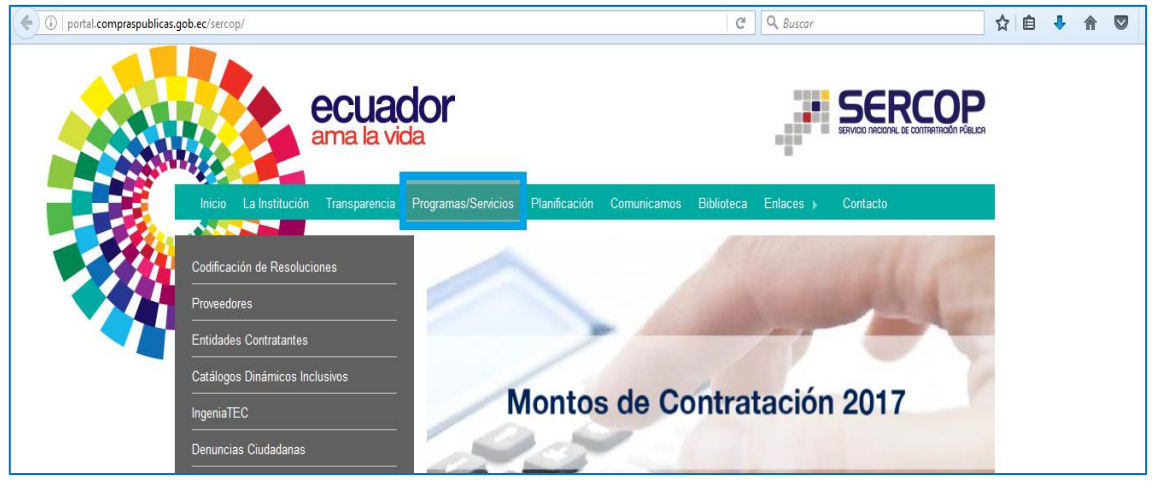

Imagen 5.5.

Luego ingrese a la sección Entidades Contratantes

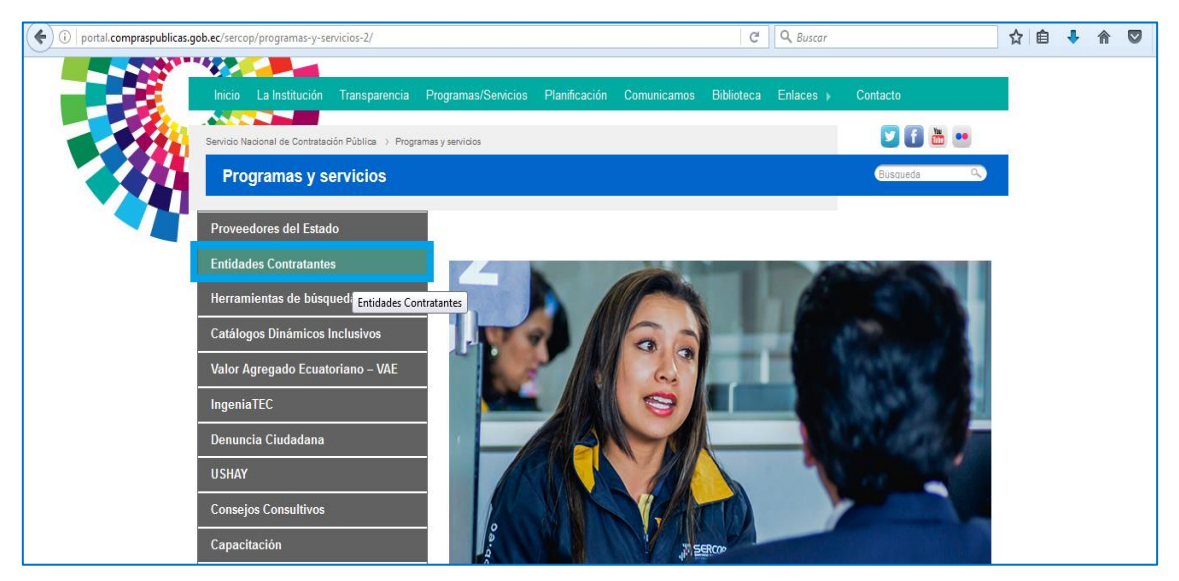

Imagen 5.6.

Finalmente, en la sección de Herramientas, de clic en "Calculadora del Presupuesto Referencial".

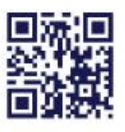

| ¿Qué es el Registro de Entida                                                | ides?                                                          | Büsqueda Q                                                                                                    |
|------------------------------------------------------------------------------|----------------------------------------------------------------|----------------------------------------------------------------------------------------------------|
| Información general                                                          |                                                                |                                                                                                    |
| ¿En qué consiste el registro de entidades<br>contratantes?                   |                                                                |                                                                                                    |
| ¿Cómo registrarse como entidad<br>contratante?                               | QUÉ ES EL                                                      | REGISTRO?                                                                                                    |
| Responsabilidades                                                            |                                                                | REGISTRO INFORMÁTICO Y<br>HABILITACIONES                                                                                                    |
| Requisitos                                                                   | ENTIDADES CONTRATANTES                                         | El Proceso de registro incluye dos<br>pasos: Registro informático y la                                                                                   |
| Entidades contratantes                                                       | Las Entidades del Estado que<br>requieran realizar procesos de | Habilitacion. Una vez que el SERCOP<br>haya constatolo de validaz de la<br>autorización del representante de la<br>extronización del representante de la |
| Entidades contratantes de derecho<br>privado                                 | constanticion deben registrarse                                | en el consenticidad para operar<br>en el Portal.<br>www.compraspublicas.gob.ec                                                                           |
| Herramientas                                                                 | BASE DE DATOS                                                  | PROCESOS DE CONTRATACIÓN                                                                                                    |
| CPC para solicitud de giro                                                   | El REGISTRO es la base de datos                                | El Portal www.compraspublicas.gob.ac                                                                                                    |
| Registro como entidad contratante                                            |                                                                | no aceptará mas de un Recistro por                                                                                                    |
| Clasificador Central de Productos - CPC                                      |                                                                |                                                                                                    |
| Registro como entidad contratante<br>Clasificador Central de Productos – CPC |                                                                |                                                                                                    |
| Plan Anual de Contrataciones - PAC                                           |                                                                |                                                                                                    |

Imagen 5.7.

5.2 Verificación de reporte de inflación - INEC: el usuario debe verificar, en el archivo Excel denominado "Hoja de cálculo PRESUPUESTO REFERENCIAL" en la pestaña "Inflación" que los índices de inflación se encuentren actualizados al último mes publicado por el INEC en la siguiente dirección: <u>http://www.ecuadorencifras.gob.ec/indice-de-precios-al-consumidor/</u>

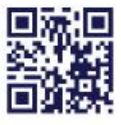

| INC.                                                                       |                                                                                                    |                                                                                                    |                                                                   |                                                                                                    | Búsqueda                                                                              |                                            |
|----------------------------------------------------------------------------|----------------------------------------------------------------------------------------------------|----------------------------------------------------------------------------------------------------|-------------------------------------------------------------------|----------------------------------------------------------------------------------------------------|---------------------------------------------------------------------------------------|--------------------------------------------|
| Inicio SEN Estadísticas                                                    | Estudios Carto                                                                                                    | grafia Sala                                                                                                    | de Prensa                                                         | Biblioteca                                                                                                    | Institución                                                                           | Contato                                    |
| Inido > Predos > Índice de Precios al Consum<br>Índice de Precios al Consu | umidor                                                                                                    |                                                                                                    |                                                                   |                                                                                                    |                                                                                       |                                            |
| Índice de Precios al Consumidor                                            | 1                                                                                                    |                                                                                                    |                                                                   |                                                                                                    |                                                                                       |                                            |
| Canasta                                                                    | TANK STOR                                                                                                    | 1111                                                                                                    | a surface                                                         | ALCONT .                                                                                                    |                                                                                       | V),                                        |
| Índice de Brechas de la<br>Intermediación                                  |                                                                                                    | 19520                                                                                                    |                                                                   | No. 4                                                                                                    |                                                                                       |                                            |
| Cambio de Año Base del IPC                                                 |                                                                                                    | CLODE                                                                                                    |                                                                   |                                                                                                    | X                                                                                     | 1                                          |
| IPC Espacial Galápagos                                                     | A THE                                                                                                    | the sta                                                                                                    | 500                                                               | man                                                                                                    | Contraction of the second                                                             | HILM                                       |
|                                                                            | ÍNDICE DE PI<br>Año base -                                                                                                    | RECIOS AL I<br>2014                                                                                                    | CONSUM                                                            | IDOR                                                                                                    |                                                                                       | R                                          |
|                                                                            | ÍNDICE DE PI<br>AÑO BASE -                                                                                                    | RECIOS AL<br>2014                                                                                                    | gosto                                                             | Documentos Me                                                                                                    | etodológicos                                                                          | 1 C                                        |
|                                                                            | INDICE DE PI<br>AÑO BASE -<br>IPC -0,16% Variac<br>2016<br>• Presentación Infl<br>• Reporte Inflación                                                                                                    | RECIOS AL<br>2014<br>ión Mensual – A<br>lación Agosto 201<br>n Agosto 2016                                                                                                    | gosto<br>16                                                       | Documentos Me<br>• Presentación I<br>• Metodología a                                                                                                | etodológicos<br>Metodológica a<br>ño base 2014                                        | año base 201                               |
|                                                                            | INDICE DE PL<br>AÑO BASE -<br>IPC -0,16% Variace<br>2016<br>• Presentación Infl<br>• Reporte Inflación<br>• Informe Elecutivo                                                                                       | ión Mensual – A<br>lación Agosto 2010<br>n Agosto 2016                                                                                                    | gosto                                                             | DOR<br>Documentos Me<br>Presentación I<br>Metodología a<br>Factores de e<br>2014=100                                                                | etodológicos<br>Metodológica a<br>ño base 2014<br>mpalme del IP                       | año base 201<br>C base: año                |
|                                                                            | INDICE DE PL<br>AÑO BASE -<br>IPC -0,16% Variaco<br>2016<br>• Presentación Infl<br>• Reporte Inflación<br>• Informe Ejecutivo<br>• Índice y Variacion                                                               | In Agosto 2016<br>a Agosto 2016<br>a Agosto 2016<br>a Agosto 2016<br>a Agosto 2016                                                                                                    | gosto<br>16                                                       | Documentos Me<br>Presentación I<br>Metodología a<br>Factores de e<br>2014=100<br>Factores de e<br>2014=100 For                                      | etodológicos<br>Metodológica a<br>ño base 2014<br>mpalme del IPi<br>mato CSV          | año base 201<br>C base: año<br>C base: año |
|                                                                            | INDICE DE PL<br>AÑO BASE -<br>IPC -0,16% Variaci<br>2016<br>• Presentación Infl<br>• Reporte Inflación<br>• Informe Ejecutivo<br>• Índice y Variacio<br>• Comprobación d<br>por parte del usu                       | International - Alexandre Alexandre | gosto<br>16<br>1 Aacional<br>16                                   | Documentos Me<br>Presentación I<br>Metodología a<br>Factores de e<br>2014=100<br>Factores de e<br>2014=100 For<br>Series Empain                     | etodológicos<br>Metodológica a<br>ño base 2014<br>mpalme del IPi<br>mato CSV<br>nadas | año base 201<br>C base: año<br>C base: año |
|                                                                            | IPC -0,16% Variaci<br>2016<br>Presentación Infl<br>Reporte Inflación<br>Informe Ejecutivo<br>Índice y Variacion<br>Comprobación d<br>por parte del usu<br>Publicaciones IPO                                         | RECIOS AL<br>2014<br>ión Mensual – A<br>lación Agosto 2016<br>n Agosto 2016<br>nes – Agosto 2016<br>nes – Agosto 2016<br>c Láiculo del IPO<br>uario – Agosto 200<br>C                                                                                                    | gosto<br>16<br>2 Nacional<br>16                                   | Documentos Me<br>Presentación I<br>Metodología a<br>Factores de e<br>2014=100<br>Factores de e<br>2014=100 For<br>Series Empalm<br>Histórico        | etodológicos<br>Metodológica a<br>ño base 2014<br>mpalme del IPi<br>mato CSV<br>nadas | año base 201<br>C base: año<br>C base: año |
|                                                                            | IPC -0,16% Variace<br>2016<br>Presentación Infl<br>Reporte Inflación<br>Informe Ejecutivo<br>Indice y Variacio<br>Comprobación d<br>por parte del usu<br>Publicaciones IP                                           | RECIOS AL<br>2014<br>ión Mensual – A<br>lación Agosto 2016<br>n Agosto 2016<br>nes – Agosto 2016<br>nes – Agosto 2016<br>c – Agosto 2016<br>nes – Agosto 2016<br>c – Agosto 2016<br>nes – Agosto 2016                                                                                                    | gosto<br>16<br>2 Nacional<br>16<br>5                              | Documentos Me<br>Presentación I<br>Metodología a<br>Factores de e<br>2014=100<br>Factores de e<br>2014=100 For<br>Series Empain<br>Histórico        | etodológicos<br>Metodológica a<br>ño base 2014<br>mpalme del IPi<br>mato CSV<br>nadas | año base 201<br>C base: año<br>C base: año |
|                                                                            | INDICE DE PL<br>AÑO BASE -<br>IPC -0,16% Variac<br>2016<br>• Presentación Infl<br>• Reporte Inflación<br>• Informe Ejecutivo<br>• Índice y Variacion<br>• Comprobación d<br>por parte del usu<br>• Publicaciones IP | ión Mensual – A<br>lación Agosto 2016<br>a Agosto 2016<br>a – Agosto 2016<br>el Cálculo del IPC<br>uario – Agosto 20<br>c<br>c                                                                                                    | gosto<br>16<br>16<br>16<br>16<br>16<br>16<br>16<br>16<br>16<br>16 | DOR<br>Documentos Me<br>Presentación I<br>Metodología a<br>Factores de e<br>2014=100<br>Factores de e<br>2014=100 For<br>Series Empain<br>Histórico | etodológicos<br>Metodológica a<br>ño base 2014<br>mpalme del IPi<br>mato CSV<br>nadas | año base 201<br>C base: año<br>C base: año |

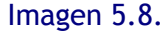

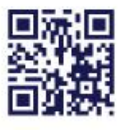

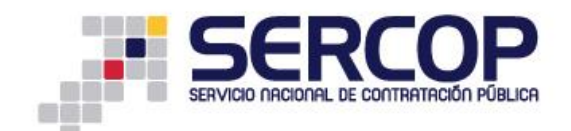

5.3 Actualización de reporte de inflación: en el caso que el archivo no contenga el último mes reportado por el INEC, deberá incluir ese valor para el correcto cálculo del presupuesto; para lo cual en la hoja "Inflación" debe ingresar los valores requeridos en la línea correspondiente al mes a actualizar:

|      | А        | В            | С               | D      | E       | F     | G     | н      |
|------|----------|--------------|-----------------|--------|---------|-------|-------|--------|
| 10   | 2015     | Abril        | 2015Marzo       | 103,14 | 0,84%   | 4,32% | 2,48% | 2,84%  |
| 11   | 2015     | Mayo         | 2015Abril       | 103,32 | 0,18%   | 4,55% | 2,66% | 2,00%  |
| 12   | 2015     | Junio        | 2015Mayo        | 103,74 | 0,41%   | 4,87% | 3,08% | 1,82%  |
| 13   | 2015     | Julio        | 2015Junio       | 103,66 | -0,08%  | 4,36% | 2,99% | 1,41%  |
| 14   | 2015     | Agosto       | 2015Julio       | 103,66 | -0,001% | 4,14% | 2,99% | 1,49%  |
| 15   | 2015     | Septiembre   | 2015Agosto      | 103,93 | 0,26%   | 3,78% | 3,27% | 1,49%  |
| 16   | 2015     | Octubre      | 2015Septiembre  | 103,84 | -0,09%  | 3,48% | 3,17% | 1,23%  |
| 17   | 2015     | Noviembre    | 2015Octubre     | 103,95 | 0,11%   | 3,40% | 3,28% | 1,32%  |
| 18   | 2015     | Diciembre    | 2015Noviembre   | 104,05 | 0,09%   | 3,38% | 3,38% | 1,21%  |
| 19   | 2016     | Enero        | 2015Diciembre   | 104,37 | 0,31%   | 3,09% | 0,31% | 1,12%  |
| 20   | 2016     | Febrero      | 2016Enero       | 104,51 | 0,14%   | 2,60% | 0,45% | 0,81%  |
| 21   | 2016     | Marzo        | 2016Febrero     | 104,65 | 0,14%   | 2,32% | 0,58% | 0,67%  |
| 22   | 2016     | Abril        | 2016Marzo       | 104,97 | 0,31%   | 1,78% | 0,89% | 0,53%  |
| 23   | 2016     | Mayo         | 2016Abril       | 105,01 | 0,03%   | 1,63% | 0,92% | 0,22%  |
| 24   | 2016     | Junio        | 2016Mayo        | 105,38 | 0,36%   | 1,59% | 1,29% | 0,19%  |
| 25   | 2016     | Julio        | 2016Junio       | 105,29 | -0,09%  | 1,58% | 1,20% | -0,17% |
| 26   | 2016     | Agosto       | 2016Julio       | 105,12 | -0,16%  | 1,42% | 1,04% | -0,08% |
| 27   | 2016     | Septiembre   | 2016Agosto      | 105,28 | 0,15%   | 1,30% | 1,19% | 0,08%  |
| 28   | 2016     | Octubre      | 2016Septiembre  | 105,20 | -0,08%  | 1,31% | 1,11% | -0,07% |
| 29   | 2016     | Noviembre    | 2016Octubre     | 105,04 | -0,15%  | 1,05% | 0,96% | 0,01%  |
| 30   | 2016     | Diciembre    | 2016Noviembre   | 105,21 | 0,16%   | 1,12% | 1,12% | 0,16%  |
| 31   | 2017     | Enero        | 2016Diciembre   |        |         |       |       | 0,00%  |
| 32   | 2017     | Febrero      | 2017Enero       |        |         |       |       | 0,00%  |
| 33   | 2017     | Marzo        | 2017Febrero     |        |         |       |       | 0,00%  |
| 34   | 2017     | Abril        | 2017Marzo       |        |         |       |       | 0,00%  |
| 35   | 2017     | Mayo         | 2017Abril       |        |         |       |       | 0,00%  |
| 36   | 2017     | Junio        | 2017Mayo        |        |         |       |       | 0,00%  |
| 37   | 2017     | Julio        | 2017Junio       |        |         |       |       | 0,00%  |
| 38   | 2017     | Agosto       | 2017Julio       |        |         |       |       | 0,00%  |
| 39   | 2017     | Septiembre   | 2017Agosto      |        |         |       |       | 0,00%  |
| 14 4 | 🕨 🕨 🛛 Ta | bla de Cálcu | o 📃 Inflación 🖉 | 2      |         |       |       |        |
| List | 0        |              |                 |        |         |       |       |        |

#### Imagen 5.9.

La hoja de cálculo realizará automáticamente los cálculos necesarios para determinar la inflación acumulada para la actualización de los valores históricos.

**5.4 Tabla de cálculo:** con la información de los presupuestos unitarios adjudicados, se procede a ingresarlos en la tabla de cálculo, en la misma podrá ingresar varios precios unitarios con la finalidad de poder comprarlos y obtener el más bajo:

En la tabla debe ingresar los datos referentes a:

- Código del procedimiento
- Entidad
- Año
- Mes
- Valor Unitario

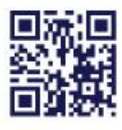

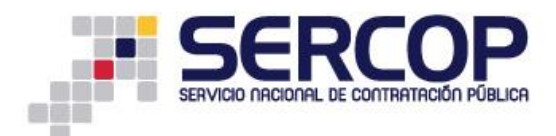

La hoja de cálculo con la información ingresada realizará el cálculo de:

- Inflación acumulada
- Valor unitario actual
- Valor Referencial Unitario Mínimo; este valor corresponde al valor más bajo determinado mediante la actualización de los precios.

|    | A                                                                                                    | В                                                                | С      | D                 | E                      | F                     | G                        |  |
|----|----------------------------------------------------------------------------------------------------|------------------------------------------------------------------|--------|-------------------|------------------------|-----------------------|--------------------------|--|
| 1  | SERCOP                                                                                                    |                                                                  |        |                   |                        |                       |                          |  |
| 3  | CÁLCULO DEL PRESUPUESTO REFERENCIAL A SER UTILIZADO EN UN PROCEDIMIENTO DE CONTRATACIÓN DE BIENES, PRESTACIÓN DE SERVICIOS<br>O EJECUCIÓN DE OBRAS. |                                                                  |        |                   |                        |                       |                          |  |
| 4  | Código Procedimiento                                                                                                    | Entidad                                                          | Allo   | Mes               | Inflación<br>Acumulada | Valor Unitario        | Valor Unitario<br>Actual |  |
| 5  | SIEGADPO-CPT209-2016                                                                                                    | GOBIERNO AUTONOMO DESCENTRALIZADO DE LA<br>PROVINCIA DE ORELLANA | 2016   | Agosto            | -0,0016                | 700                   | 698,88                   |  |
| 6  | SIE-GADPC-030R-2016                                                                                                    | GOBIERNO AUTONOMO DESCENTRALIZADO DE LA<br>PROVINCIA DE COTOPAXI | 2016   | Julio             | -0,0025                | 750                   | 748,125                  |  |
| 7  | SIE-GADC-2097-2016                                                                                                    | GOBIERNO AUTONOMO DESCENTRALIZADO MUNICIPAL<br>DEL CANTON CUENCA | 2016   | Julio             | -0,0025                | 800                   | 798                      |  |
| 8  |                                                                                                    |                                                                  |        |                   |                        |                       |                          |  |
| 9  |                                                                                                    |                                                                  |        |                   |                        |                       |                          |  |
| 10 |                                                                                                    |                                                                  |        |                   |                        |                       | 698,88                   |  |
| 12 | Valor Unitario Actual en el<br>Mercado                                                                                                    | 700                                                              |        |                   |                        |                       |                          |  |
| 14 | Valor Referencial Unitario<br>Minimo                                                                                                    | 698,88                                                           |        |                   |                        |                       |                          |  |
| 15 | Fuente Inflación utilizada:<br>vvv.ecuadorencifras.gob.e                                                                                            |                                                                  |        |                   |                        |                       |                          |  |
| 16 | Actualizada a Agosto 2016                                                                                                    |                                                                  |        |                   |                        |                       |                          |  |
|    | NOTA: Recuerde que debe verific                                                                                                    | ar que el último mes tomado en cuenta en la actualización del p  | resupu | sto referencial s | ea el último mes       | s reportado por el In | stituto Nacional de      |  |

#### Imagen 5.10.

NOTA: En el caso de que haya obtenido una cotización del mercado, para la determinación de su presupuesto unitario referencial, deberá comparar los valores de: Valor Unitario Actual en el Mercado (este valor corresponde al valor encontrado en el mercado a la fecha de elaboración del estudio para la definición del presupuesto referencial) y Valor Referencial Unitario Mínimo. Si no tiene ningún valor de mercado por favor deje ese campo vacío. El valor más bajo resultado de esta comparación será tomado como presupuesto unitario referencial:

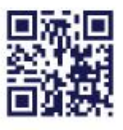

|    |                                                                       | RCOP<br>AL DE CONTRATACIÓN PÚBLICA                                                 |                                                                                 |
|----|-----------------------------------------------------------------------|------------------------------------------------------------------------------------|---------------------------------------------------------------------------------|
| 12 | Valor Unitario Actual en el<br>Mercado                                | 700                                                                                |                                                                                 |
| 14 | Valor Referencial Unitario<br>Mínimo                                  | 698,88                                                                             |                                                                                 |
| 15 | Fuente Inflación utilizada:<br>www.ecuadorencifras.gob.e              |                                                                                    |                                                                                 |
| 16 | Actualizada a Agosto 2016                                             |                                                                                    |                                                                                 |
| 17 | NOTA: Recuerde que debe verific<br>Estadística y Censos - NEC en el s | ar que el último mes tomado en cuenta en la actualización del pr<br>iguiente link: | resupuesto referencial sea el último mes reportado por el Instituto Nacional de |
| 18 |                                                                       | http://www.acuadorancifras.ach.ac/ledica.                                          | depreziosal consumidar/                                                         |

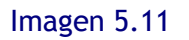

En este ejemplo el valor más bajo resultado de la comparación y tomado como presupuesto unitario referencial es: \$ 698.88 USD.

La hoja de cálculo es un instrumento de apoyo para que las entidades contratantes calculen el presupuesto referencial de sus procedimientos en función de la normativa vigente. Recuerde que es responsabilidad de las Entidades Contratantes los datos que obtenga.

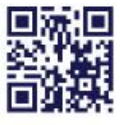